# SYBASE<sup>®</sup>

Using Sybase IQ Multiplex

# Sybase IQ

15.2

#### DOCUMENT ID: DC00802-01-1520-01

#### LAST REVISED: April 2010

Copyright © 2010 by Sybase, Inc. All rights reserved.

This publication pertains to Sybase software and to any subsequent release until otherwise indicated in new editions or technical notes. Information in this document is subject to change without notice. The software described herein is furnished under a license agreement, and it may be used or copied only in accordance with the terms of that agreement.

To order additional documents, U.S. and Canadian customers should call Customer Fulfillment at (800) 685-8225, fax (617) 229-9845.

Customers in other countries with a U.S. license agreement may contact Customer Fulfillment via the above fax number. All other international customers should contact their Sybase subsidiary or local distributor. Upgrades are provided only at regularly scheduled software release dates. No part of this publication may be reproduced, transmitted, or translated in any form or by any means, electronic, mechanical, manual, optical, or otherwise, without the prior written permission of Sybase, Inc.

Sybase trademarks can be viewed at the Sybase trademarks page at http://www.sybase.com/detail?id=1011207. Sybase and the marks listed are trademarks of Sybase, Inc. ® indicates registration in the United States of America.

Java and all Java-based marks are trademarks or registered trademarks of Sun Microsystems, Inc. in the U.S. and other countries.

Unicode and the Unicode Logo are registered trademarks of Unicode, Inc.

All other company and product names mentioned may be trademarks of the respective companies with which they are associated.

Use, duplication, or disclosure by the government is subject to the restrictions set forth in subparagraph (c)(1)(ii) of DFARS 52.227-7013 for the DOD and as set forth in FAR 52.227-19(a)-(d) for civilian agencies.

Sybase, Inc., One Sybase Drive, Dublin, CA 94568.

# Contents

| About This Book. |                                                    | vii |
|------------------|----------------------------------------------------|-----|
| CHAPTER 1        | Multiplex Overview                                 | . 1 |
|                  | Introduction                                       | . 1 |
|                  | Architecture                                       | . 2 |
|                  | Data storage                                       | . 4 |
|                  | Accessing the shared disk array                    | . 5 |
|                  | Multiplex configuration                            | . 6 |
|                  | Inter-node communication (INC)                     | . 7 |
|                  | Changes in Sybase IQ 15.2 multiplex administration | . 9 |
| CHAPTER 2        | Managing Multiplex Servers                         | 11  |
|                  | Multiplex workflow                                 | 11  |
|                  | Using Sybase Central                               | 12  |
|                  | Running the Sybase IQ Agent                        | 12  |
|                  | Multiplex prerequisites                            | 18  |
|                  | Hardware                                           | 18  |
|                  | Multiplex planning worksheet                       | 19  |
|                  | Converting simplex databases to multiplex          | 19  |
|                  | Multiplex database files                           | 22  |
|                  | Checking server status                             | 23  |
|                  | Determining the number of user connections         | 24  |
|                  | Using administration tools                         | 24  |
|                  | Using administrative shell scripts                 | 25  |
|                  | Using authorities for administration               | 26  |
|                  | MULTIPLEX ADMIN authority overview                 | 26  |
|                  | Using multiplex procedures for tailored security   | 27  |
|                  | Running multiplex servers                          | 28  |
|                  | Synchronizing secondary servers                    | 30  |
|                  | Adding multiplex servers                           | 31  |
|                  | Altering multiplex servers                         | 32  |
|                  | Dropping multiplex servers                         | 35  |
|                  | Replacing the coordinator                          | 36  |

|            | Designated failover node                                 | 36 |
|------------|----------------------------------------------------------|----|
|            | Failover                                                 | 36 |
|            | Multiplex login management                               | 38 |
|            | Multiplex extensions to login policy DDL                 | 39 |
| CHAPTER 3  | Running Multiplex Transactions                           | 41 |
|            | Multiplex transactions overview                          | 41 |
|            | Running DML commands                                     | 42 |
|            | Global DML                                               | 42 |
|            | Table data scope                                         | 43 |
|            | Running DDL commands                                     | 44 |
|            | Statement scope                                          | 44 |
|            | Role restriction                                         | 46 |
|            | Updating dbspaces in multiplex                           | 47 |
|            | Handling dynamic collisions                              | 52 |
| CHAPTER 4  | Monitoring with Sybase Central                           | 53 |
|            | Monitoring multiplex state and status                    | 53 |
|            | Updating the topology view                               | 54 |
|            | Viewing node information                                 | 54 |
|            | Monitoring performance statistics                        | 56 |
|            | Categories of statistics                                 | 59 |
| CHAPTER 5  | Backing Up and Restoring Data in a Multiplex Environment | 67 |
|            | Backing up and restoring data in a multiplex environment | 68 |
|            | Checking database consistency                            | 69 |
|            | Restoring in the multiplex environment                   | 69 |
|            | Selective restore operations in a multiplex environment  | 73 |
| APPENDIX A | Multiplex Reference                                      | 75 |
|            | SQL statements                                           | 75 |
|            | ALTER LOGIN POLICY statement                             | 75 |
|            | ALTER MULTIPLEX RENAME statement                         | 76 |
|            | ALTER MULTIPLEX SERVER statement                         | 76 |
|            | CREATE MULTIPLEX SERVER statement                        | 77 |
|            | DROP MULTIPLEX SERVER statement                          | 78 |
|            | Database options                                         | 79 |
|            | MPX_AUTOEXCLUDE_TIMEOUT option                           | 79 |
|            | MPX_HEARTBEAT_FREQUENCY option                           | 79 |
|            | MPX_IDLE_CONNECTION_TIMEOUT option                       | 79 |
|            | MPX_MAX_CONNECTION_POOL_SIZE option                      | 80 |
|            | MPX_MAX_UNUSED_POOL_SIZE option                          | 80 |

| System tables                                 | 80  |
|-----------------------------------------------|-----|
| ISYSIQINFO system table                       | 80  |
| ISYSIQMPXLOGINPOLICYOPTION system table       | 82  |
| ISYSIQMPXSERVER system table                  | 82  |
| System views                                  | 82  |
| SYSIQMPXLOGINPOLICYOPTION system view         | 82  |
| SYSIQMPXSERVER system view                    | 83  |
| System procedures                             | 84  |
| sp_iqcheckdb procedure                        | 84  |
| sp_iqconnection procedure                     | 84  |
| sp_iqdbsize procedure                         | 87  |
| sp_iqdbspace procedure                        | 88  |
| sp_iqfile procedure                           | 88  |
| sp_iqindexinfo procedure                      | 88  |
| sp_iqmpxincconnpoolinfo procedure             | 88  |
| sp_iqmpxincheartbeatinfo procedure            | 89  |
| sp_iqmpxinfo procedure                        | 91  |
| sp_iqmpxvalidate procedure                    | 92  |
| sp_iqmpxversioninfo procedure                 | 93  |
| sp_iqspaceinfo procedure                      | 93  |
| sp_iqspaceused procedure                      | 94  |
| sp_iqstatus procedure                         | 94  |
| sp_iqtransaction procedure                    | 94  |
| sp_iqversionuse procedure                     | 97  |
| Startup and database administration utilities | 98  |
| Backup utility (dbbackup)                     | 98  |
| Server startup utility (start_iq)             | 98  |
|                                               |     |
| Index                                         | 101 |

# **About This Book**

| Audience          | This guide is for users who need Sybase® IQ multiplex capability to<br>manage large query loads across multiple nodes. This guide describes<br>concepts and procedures for administering multiplex servers and<br>transactions, including procedures for monitoring and backing up servers.<br>Use the appendix in combination with the other Sybase IQ reference<br>manuals to understand syntax, system objects, and utilities that support<br>multiplex operations. |
|-------------------|----------------------------------------------------------------------------------------------------|
| Related Sybase IQ | The Sybase IQ 15.2 documentation set includes:                                                                                                    |
| uocuments         | • <i>Release Bulletin</i> for your platform – contains last-minute information that was too late to be included in the books.                                                                                                    |
|                   | A more recent version of the release bulletin may be available. To<br>check for critical product or document information that was added<br>after the release of the product CD, use the Sybase Product Manuals<br>Web site.                                                                                                    |
|                   | • <i>Installation and Configuration Guide</i> for your platform – describes installation, upgrading, and some configuration procedures for Sybase IQ.                                                                                                    |
|                   | • <i>New Features Summary Sybase IQ 15.2</i> – summarizes new features and behavior changes for the current version.                                                                                                    |
|                   | • Advanced Security in Sybase IQ – covers the use of user-encrypted columns within the Sybase IQ data repository. You need a separate license to install this product option.                                                                                                    |
|                   | • <i>Error Messages</i> lists Sybase IQ – error messages referenced by Sybase error code, SQLCode, and SQLState, and SQL preprocessor errors and warnings.                                                                                                    |
|                   | • <i>IMSL Numerical Library User's Guide: Volume 2 of 2 C Stat Library</i><br>– contains a concise description of the IMSL C Stat Library time<br>series C functions. This book is available only to RAP – The Trading<br>Edition <sup>™</sup> Enterprise users.                                                                                                    |

- *Introduction to Sybase IQ* includes exercises for those unfamiliar with Sybase IQ or with the Sybase Central<sup>TM</sup> database management tool.
- *Performance and Tuning Guide* describes query optimization, design, and tuning issues for very large databases.
- *Quick Start* discusses how to build and query the demo database provided with Sybase IQ for validating the Sybase IQ software installation. Includes information on converting the demo database to multiplex.
- *Reference Manual* reference guides to Sybase IQ:
  - *Reference: Building Blocks, Tables, and Procedures* describes SQL, stored procedures, data types, and system tables that Sybase IQ supports.
  - *Reference: Statements and Options* describes the SQL statements and options that Sybase IQ supports.
- System Administration Guide includes:
  - *System Administration Guide: Volume 1* describes start-up, connections, database creation, population and indexing, versioning, collations, system backup and recovery, troubleshooting, and database repair.
  - System Administration Guide: Volume 2 describes how to write and run procedures and batches, program with OLAP, access remote data, and set up IQ as an Open Server. This book also discusses scheduling and event handling, XML programming, and debugging.
- *Time Series Guide* describes SQL functions used for time series forecasting and analysis. You need RAP – The Trading Edition<sup>TM</sup> Enterprise to use this product option.
- Unstructured Data Analytics in Sybase IQ explains how to store and retrieve unstructured data in Sybase IQ databases. You need a separate license to install this product option.
- *User-Defined Functions Guide* provides information about user-defined functions, their parameters, and possible usage scenarios.
- Using Sybase IQ Multiplex tells how to use multiplex capability, which manages large query loads across multiple nodes.
- *Utility Guide* provides Sybase IQ utility program reference material, such as available syntax, parameters, and options.

The Sybase IQ 15.2 documentation set is available online at Product Manuals at http://sybooks.sybase.com.

### CHAPTER 1

# **Multiplex Overview**

| Торіс                                              | Page |
|----------------------------------------------------|------|
| Introduction                                       | 1    |
| Architecture                                       | 2    |
| Changes in Sybase IQ 15.2 multiplex administration | 9    |

### Introduction

Sybase IQ multiplex is a highly scalable shared disk grid technology that allows concurrent data loads and queries via independent data processing nodes connected to a shared data source.

IQ multiplex technology provides the following advantages:

• Performance

IQ multiplex uses the standard IQ server engine, providing proven query and load performance.

• Low total cost of ownership

IQ multiplex uses standard, low cost hardware and operating systems.

• Easy, flexible setup and configuration

IQ multiplex can be configured easily using an SQL interface or through the user-friendly Sybase Central GUI.

• Scalability

IQ multiplex can scale to large number of nodes to support tens of thousands of users, with little or no data load and query performance degradation as nodes are added to the multiplex.

High availability

Failure of any node leaves query jobs unaffected on other nodes.

IQ multiplex provides an ideal platform for enterprise-wide deployment of critical applications.

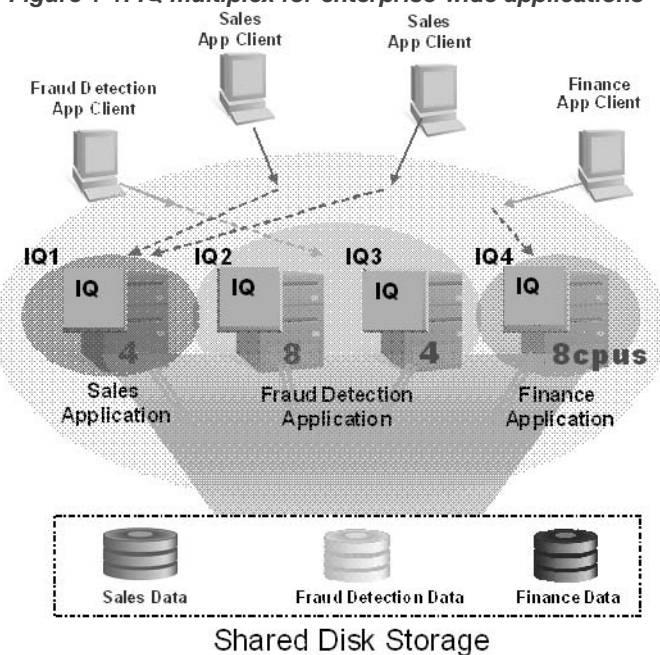

Figure 1-1: IQ multiplex for enterprise-wide applications

### **Architecture**

Sybase IQ multiplexes have a hybrid cluster architecture that involves shared storage for permanent IQ data and independent node storage for catalog metadata, temporary data, and transaction logs.

Sybase IQ multiplex:

- Lets you manage large workloads across multiple nodes.
- Allows data loads from multiple writer nodes.
- Lets shared database objects be written by one user and queried by multiple users simultaneously. Many objects of this type may exist and be in use at the same time in the database.
- Offers high availability. Failures of a single node leave others up and running.
- Reduces the cost of data by sharing it. Adding systems to the array provides more CPU power and memory space for processing queries if the workload is balanced effectively across the multiplex nodes.

Sybase IQ's column stores reduce I/O requirements, enabling many systems to share the disk array(s) without degrading performance due to I/O contention.

Sybase IQ supports read-write transactions from multiple servers in the multiplex. The primary server, or **coordinator**, manages all global read-write transactions and maintains the global catalog. The **table version log** (TLV log) stores information about DDL operations and communicates information about new table versions to the secondary servers.

The configuration can be described as an "asymmetrical cluster," because node capabilities may differ, unlike other database cluster architectures, which usually follow either a "shared everything" or "shared nothing" architecture.

Figure 1-2: IQ multiplex architecture

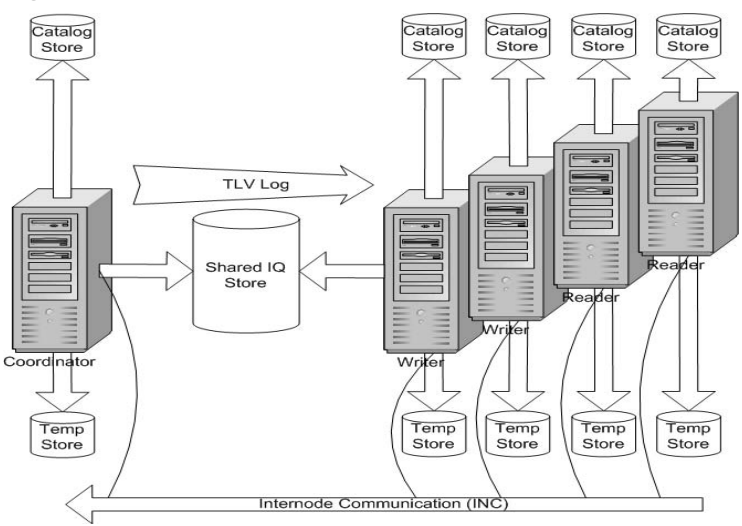

Each server has its own temporary store and catalog store.

The shared IQ store is common to all servers.

### Data storage

For details about how Sybase IQ 15.2 stores data, see "Configurable tablespaces" in Chapter 1, "Overview of Sybase IQ System Administration" in the *System Administration Guide: Volume 1*.

Sybase IQ multiplex users need to be aware of the distinction between data managed solely by Sybase IQ and data that is managed by underlying SQL Anywhere software.

Table 1-1: DBspace administration

| Managed by IQ         | Managed by SA        |
|-----------------------|----------------------|
| IQ_SYSTEM_MAIN        | System catalog       |
| IQ_SYSTEM_MSG         | SA temporary dbspace |
| IQ_SYSTEM_TEMP        | SA catalog dbspaces  |
| IQ user main dbspaces |                      |

IQ\_SYSTEM\_MAIN and IQ user main dbspaces are shared by all multiplex servers, and all servers need access to the same physical file. See "Accessing the shared disk array" on page 5 for address formats.

Data managed by SQL Anywhere is not shared. Each node needs its own copy of such data.

Each server has its own set of files in IQ\_SYSTEM\_TEMP and IQ\_SYSTEM\_MSG.

**Note** If you have a small test multiplex with servers on the same physical host, follow this rule of thumb: To address dbspaces managed by IQ, use absolute, not relative paths. To address catalog dbspaces managed by SA, use relative paths, not absolute paths.

### Accessing the shared disk array

In Sybase IQ 12.7, every node in the multiplex had its own database path, called an **alias**, to use when opening files in the shared IQ main store, temp store and *.iqmsg* file.

Sybase IQ 15.2 no longer supports aliases for the shared IQ main store. DBAs must ensure that all files in all dbspaces in the shared store, namely all files in IQ\_SYSTEM\_MAIN and shared user dbspaces, are accessible in exactly the same way using the same file paths from all nodes. For IQ\_SYSTEM\_TEMP and IQ\_SYSTEM\_MSG, independent files are maintained for each node. The paths for these files must be accessible on the node that owns them.

Accessing shared disks on UNIX or Linux

On UNIX or Linux, there are two ways to access shared disks.

1 Use absolute paths to shared stores. For example:

/dev/rdsk/c4t600A0B80005A7F5D0000024B49757E55d0s0 /dev/rdsk/c4t600A0B80005A7F5D0000024B49757E55d0s1 /dev/rdsk/c4t600A0B80005A7F5D0000024B49757E55d0s2

2 Use soft links to shared stores. For example:

```
store/main
store/userdb1
store/userdb2
```

where each of these soft links point to raw devices as shown in step 1.

\* Accessing shared disks on Windows

On Windows, there are two ways to access shared disks.

1 Use the Disk Physical number. For example:

```
\\\\.\\PhysicalDrive1
\\\.\\PhysicalDrive2
\\\\.\\PhysicalDrive3
```

- 2 Use absolute paths using drive letters. For example:
  - x:\main
    y:\userdb1
    z:\userdb2

Using the drive letters limits the number of disks to fewer than 26, so the first method is better.

### **Multiplex configuration**

Sybase IQ multiplex requires some setup data. The configuration data consists of static and dynamic components:

- **Static configuration** includes which nodes are part of the multiplex and the properties of those nodes.
- **Dynamic configuration** includes connectivity status and list of versions held on these nodes.

#### **Coordinator node**

Each multiplex configuration requires a coordinator node.

The coordinator node:

- Runs read-only and read-write operations against shared IQ objects.
- Manages IQ main dbspaces.
- Manipulates local data in SQL Anywhere system and user tables.
- Coordinates all read-write operations on shared IQ objects, including:
  - Shared IQ table locking
  - Shared IQ storage management
  - Providing global transaction IDs for read-write transactions involving shared IQ objects
  - Maintaining the global catalog

- Controls catalog synchronization for secondary servers
- Performs schema changes on shared IQ store objects
- Performs schema changes on SQL Anywhere store objects
- Maintains and cleans up object versions

#### Secondary node

One or more secondary nodes may participate in a Sybase IQ multiplex configuration. One secondary node acts as a designated failover node, the first choice node to assume the coordinator role if the current coordinator is unable to continue.

The number of secondary nodes supported depends on the license purchased, as follows:

- Demo/Trial Edition: Unlimited secondary nodes
- Small Business Edition: None (multiplex not allowed)
- Single Application Server Edition: One secondary node
- Enterprise Edition: Unlimited secondary nodes (license needed for each)

#### Secondary nodes:

• Can be either read-only nodes (reader nodes) or read-write nodes (writer nodes).

#### Writer nodes:

- Can run read-only and read-write operations against shared IQ objects.
- Can manipulate local data in temporary and SA base tables.

#### Reader nodes:

- Can run read-only operations against shared IQ objects.
- Can manipulate local data in temporary and SA base tables.

### Inter-node communication (INC)

The servers that participate in the multiplex share messages and data via Internode Communication (INC). INC provides a TCPIP-based communication link between multiplex nodes. The link consists of heartbeat and pooled connections. The topology view tab in Sybase Central shows the relationships between the nodes of a multiplex. INC links exist between the coordinator to the secondary nodes and from secondary nodes to the coordinator, but not between secondary nodes.

Secondary servers communicate with the coordinator via INC for DDL and global transactions. The coordinator communicates with the secondary servers via inter-node communication when certain stored procedures are executed on the coordinator. Secondary servers never communicate with each other.

#### **Heartbeat connections**

Every secondary node has a heartbeat connection, a dedicated connection to the coordinator node. This connection is established at the time of secondary node startup and remains active as long as the secondary node is active.

Both the coordinator and secondary node monitor the heartbeat connection. If this connection is broken, the node is declared offline. If the heartbeat is not reestablished within a given time period, the coordinator can automatically exclude the secondary server depending on setting of the option MPX\_AUTOEXCLUDE\_TIMEOUT.

#### **Pooled connections**

Each secondary node maintains an INC connection pool. The connection pool manages connections from the secondary node to the coordinator node used by INC for transactional communication. The INC connection pool reduces communication overhead by re-using existing connections rather than opening new ones, and controls how many INC connections may be established by a secondary node to the coordinator at the same time.

Two database options govern the characteristics of the INC connections from the secondary servers:

- The maximum number of connections to be allowed to be open from a secondary node to the coordinator, MPX\_MAX\_CONNECTION\_POOL\_SIZE.
- The maximum number of unused connections to be kept alive when the connection is returned to the unused pool, MPX\_MAX\_UNUSED\_POOL\_SIZE.

For more information about these options, see "Database options" on page 79.

# Changes in Sybase IQ 15.2 multiplex administration

Sybase IQ 15.2 provides granularity in database administration tasks using new authorities reserved for well-defined tasks. This enables users to need fewer privileges and limits the number of users with DBA authority. MULTIPLEX ADMIN authority allows users without DBA authority to administer multiplex servers.

# **Managing Multiplex Servers**

| Торіс                                     | Page |
|-------------------------------------------|------|
| Multiplex workflow                        | 11   |
| Using Sybase Central                      | 12   |
| Multiplex prerequisites                   | 18   |
| Converting simplex databases to multiplex | 19   |
| Checking server status                    | 23   |
| Using administration tools                | 24   |
| Using authorities for administration      | 26   |
| Running multiplex servers                 | 28   |
| Synchronizing secondary servers           | 30   |
| Adding multiplex servers                  | 31   |
| Altering multiplex servers                | 32   |
| Dropping multiplex servers                | 35   |
| Replacing the coordinator                 | 36   |
| Multiplex login management                | 38   |

### **Multiplex workflow**

This topic shows the workflow to implement a multiplex.

- Implementing a multiplex
  - 1 Using Sybase Central The graphical user interface simplifies most multiplex operations, although Interactive SQL and command line utilities may be used instead. If you plan to use Sybase Central, start both Sybase Central and the Sybase IQ Agent.
  - 2 Multiplex prerequisites Make sure that you have the necessary hardware. The main store, including the user dbspaces, is required to be on shared devices that are mounted on all hosts where the multiplex servers are running.

- 3 Converting simplex databases to multiplex You can use Sybase Central or scripts to create multiplex servers.
- 4 Updating dbspaces in multiplex You can add temporary store files to secondary servers. IQ main store (dbspaces for user data) can only be added on the coordinator. Sybase recommends shutting down all secondary servers when adding more files to IQ\_SYSTEM\_MAIN.

# **Using Sybase Central**

Sybase Central is a graphical tool to administer and monitor many Sybase server products, including Sybase IQ. You may use either Sybase Central or a combination of command line utilities and Interactive SQL to manage and monitor your multiplex. If you prefer to use Interactive SQL and command line utilities, skip to "Multiplex prerequisites" on page 18.

Starting Sybase Central on UNIX

The Sybase IQ Agent must be started before you can use Sybase Central to do many of the multiplex operations. If you have not started the Sybase IQ Agent, see "Running the Sybase IQ Agent" on page 12.

• To start Sybase Central on UNIX, at the command prompt, type:

% scjview

- Starting Sybase Central on Windows
  - To start Sybase Central on Windows, run Sybase > Sybase IQ 15.2 > Sybase Central Java Edition from the Programs menu.

### **Running the Sybase IQ Agent**

An **agent** is a process (often running on a remote machine) that acts on behalf of a client. The Sybase IQ Agent enables Sybase Central to:

- Start/stop servers
- Access log files
- Perform system functions

These functions are required by all IQ database administrators. If you have a multiplex database, the Sybase IQ Agent must be running *on each machine in your multiplex* in order to fully administer a remote IQ server. Sybase Central can be running while you start and stop agents.

This section gives instructions on running the agent on both UNIX and Windows platforms.

#### Specifying the host for the Sybase IQ Agent on UNIX

When you use scripts to start the Sybase IQ Agent, use the optional -host parameter to specify the host name explicitly.

To start the agent using the host name returned by uname -n use the optional -host parameter without an argument, as follows:

S99SybaseIQAgent15 -host

This is the also the default behavior if you omit the -host parameter entirely.

To start the agent using the host's alias enter:

S99SybaseIQAgent15 -host <foo>

where foo is an alias present in the /etc/hosts file.

You can supply a list of alternate host names or IP addresses, separated by commas, instead of a single argument. Blank spaces are disallowed in the list. IP aliases may be used on a single host that supports multiple network cards with unique addresses. For example:

```
S99SybaseIQAgent15 -host
"host1.sybase.com,10.20.30.40,
host2,12.20.30.41"
```

To avoid problems, start the Sybase IQ Agent using either the short host name only or all three structures. For example:

```
S99SybaseIQAgent15 -host host2 -port 2099
```

or

S99SybaseIQAgent15 -host "ciaran,ciaran.sybase.com, 10.50.7.70" -port 2199

The agent binds in the following order:

- 1 The local host name
- 2 The host IP address

3 The item(s) specified in the -host command line parameter

### Configuring the Sybase IQ Agent to Start Automatically

| Configuring the IQ<br>Agent on UNIX    | To enable automatic startup for the Sybase IQ Agent, place the following file in the UNIX startup directory (usually / <i>etc/rc*</i> ):                                           |  |
|----------------------------------------|----------------------------------------------------------------------------------------------------|--|
|                                        | <pre>\$IQDIR15/bin64/S99SybaseIQAgent15</pre>                                                                                                    |  |
|                                        | On a 32-bit system use "bin32" instead of "bin64".                                                                                                    |  |
|                                        | After you install Sybase IQ and move the file, the agent starts automatically whenever you reboot your system.                                                                     |  |
| Configuring the IQ<br>Agent on Windows | On Windows systems, the Sybase IQ 15.2 installation installs the Windows service Sybase IQ Agent 15, but you must reboot the machine to make the agent service function correctly. |  |
| Disabling remote fil                   | e browsing on the Sybase IQ Agent                                                                                                    |  |
|                                        | The Sybase IQ Agent supports remote file browsing by default. If you have security concerns, disable browsing                                                                      |  |
| Disabling browsing on                  | There are two ways to disable browsing on UNIX:                                                                                                    |  |
| UNIX                                   | • Start the agent with the parameter -nobrowse. For example, on UNIX:                                                                                                    |  |
|                                        | <pre>\$IQDIR15/bin64/S99SybaseIQAgent15 -nobrowse</pre>                                                                                                    |  |
|                                        | • Set the environment variable IQAGENTNOBROWSE to any value. For example, in csh:                                                                                                  |  |
|                                        | setenv IQAGENTNOBROWSE 1                                                                                                    |  |
| Disabling browsing on<br>Windows       | In a DOS shell, set the environment variable IQAGENTNOBROWSE to any value. For example:                                                                                            |  |
|                                        | SET IQAGENTNOBROWSE=1<br>SET IQPORT=2525                                                                                                    |  |
|                                        | Start the agent in the window where you started the DOS shell. For example:                                                                                                    |  |
|                                        | SybaseIQAgent15.exe -r "SybaseIQAgent15"                                                                                                    |  |
| Uninstalling and rei                   | installing Sybase IQ Agent Windows Service                                                                                                    |  |

To uninstall the Sybase IQ Agent 15 Windows Service:

SybaseIQagent15.exe -u "SybaseIQAgent15"

To reinstall the Sybase IQ Agent 15 Windows Service:

SybaseIQagent15.exe -i "SybaseIQAgent15"

#### **Overriding the Sybase IQ Agent Port Number**

| Overriding the IQ<br>Agent Port Number on<br>UNIX | The Sybase IQ Agent port number defaults to 1099. You can override the default value, provided that you do so before the plug-in starts. Changing default port number lets you to run any number of version 15.2 Sybase IQ Agents on a given host, or run agents for Sybase IQ 12.7, 15.0, 15.1 and 1 on the same host. Use the IQPORT environment variable or the -port comm line parameter to override the default agent port number. You can also spect the port per server within Sybase Central, or override the value on the Syb Central startup command, for example: |  |
|---------------------------------------------------|----------------------------------------------------------------------------------------------------|--|
|                                                   | scjview -DIQPORT=3356                                                                                                    |  |
|                                                   | On UNIX, you can override the agent port number on the startup command line; for example:                                                                                                    |  |
|                                                   | <pre>\$IQDIR15/bin64/S99SybaseIQAgent15 -port nnnn</pre>                                                                                                    |  |
| Overriding the IQ                                 | On Windows, use the Service Manager, as follows:                                                                                                    |  |
| Windows                                           | 1 Select the name Sybase IQ Agent 15.                                                                                                    |  |
|                                                   | 2 Click the Properties icon or choose Action > Properties from the menu bar.                                                                                                    |  |
|                                                   | 3 Click Stop under Service status to stop the agent.                                                                                                    |  |
|                                                   | 4 In the Start Parameters text box, type -port nnnn where nnnn is the port number.                                                                                                    |  |
|                                                   | 5 Click Start to restart the agent.                                                                                                    |  |
|                                                   | If the agent fails to start on Windows, check the event log for diagnostic information.                                                                                                    |  |
| Setting permissions                               | s for the Sybase IQ Agent                                                                                                    |  |
| Setting the<br>permissions on UNIX                | The S99SybaseIQAgent15 script should be owned by the same UID that is used to run all the servers. Do not use the root user account                                                                                                    |  |

On Windows, you must change the owner of the Sybase IQ Agent. The user

who starts the agent will be the creator and owner of multiplex databases and

server directories, and must have write privileges on all of the servers in the

multiplex. By default, the System account starts the agent.

| Using Sybase IQ Multiplex |  |
|---------------------------|--|

Setting the

Windows

permissions on

- Changing the user
  - 1 Choose Administrative Tools > Services.
  - 2 Right-click "Sybase IQ Agent" and choose Start.
  - 3 On the General tab, choose Automatic for Startup Type.
  - 4 On the Log On tab, change the Log on as: option from the System Account to This Account.
  - 5 Type *domain*\*username* for an account with the appropriate privileges in the account text box.

or

Browse to select an account, then click OK.

6 Type and reconfirm that account's password, then click OK.

#### **Troubleshooting Sybase IQ Agent startup**

Agent startup on UNIX To check if the agent is running, run the stop\_iq utility:

```
stop iq -agent
   Checking system ...
   The following 1 agent(s) are owned by 'ciaran'
   ## Owner PID Started CPU Time Additional Information
    __ _____ _ _____
    - 1: ciaran 6669 Sep.01 5:11 PORT:1100 java
   -Dig.agent=/work/sybase15/
   IQ-15 2/java/IQAgent15.jar
   -Di q.agent log=/
   -- Do you want to stop the agent displayed above <Y/N>?
                      Y
                      This output shows that user ciaran is running the agent.
                      Should you ever receive an error that the agent is not running, change directory
                      to $IQDIR15/bin64 (or $IQDIR15/bin32, depending on your platform) and
                      type S99SybaseIQAgent15 to restart the agent.
Agent startup on
                      If you receive an error message that the Sybase IQ Agent is not running, open
Windows
                      the Services utility under Control Panel. If Sybase IQ Agent does not have the
                      status "Started," click Start. Restart Sybase Central after starting the agent.
IQ Agent Log
                      If you experience any problems with Sybase Central, check the agent log file.
```

- \* Viewing the Sybase IQ Agent log in Sybase Central
  - Right-click the server name and choose Agent > View Agent Log
- \* Locating the Sybase IQ Agent log file
  - On UNIX systems, if the default Sybase IQ Agent port (1099) is used, the log name is: \$IQDIR15/logfiles/SybaseIQAgent1099.nnn.log where nnn is the number of times you have started the agent since the directory was last cleaned out. For example, if you have started the agent three times since the last cleanup: \$IQDIR15/logfiles/SybaseIQAgent1099.003.log

On Windows systems, if the user explicitly set the Sybase IQ Agent port, the log name defaults to:

%ALLUSERSPROFILE%\SybaseIQ\logfiles\SybaseIQAgent\_pppp.nnn.l og where pppp is the port number and nnn is the number of times you have started the agent since the directory was last cleaned out. For example: C:\Documents and Settings\All Users\SybaseIQ\logfiles\SybaseIQAgent\_7899.001.log.

Changing the Sybase IQ Agent log file location

To generate the agent log files in a different directory, set the log directory environment variable.

• On UNIX systems, set the \$IQLOGDIR15 environment variable to the full path of the desired directory. For example, for the C shell (csh):

setenv IQLOGDIR15 /work/mydir/agentlogs

On Windows systems:

- 1 Use Control Panel > System > Advanced Properties > Environment Variables.
- 2 Click New under System variables.
- 3 Type IQLOGDIR15 for **Variable** and the full path of the directory for **Value**.
- 4 Click OK.

### **Multiplex prerequisites**

In a multiplex environment, all main store file paths must be absolute or relative such that they are accessible to all servers in the multiplex. (The exception is Sybase IQ 12.7, when all servers in a multiplex had independent paths to the IQ main store files.)

A multiplex requires a database that has a shared disk array for the main store.

- See Chapter 5, "Working with Database Objects," in *Sybase IQ System Administration Guide* to learn how to create IQ databases.
- See Chapter 6, "Migrating Data," in *Installation and Configuration Guide* if you are migrating your database from an earlier release of Sybase IQ.

In order to run multiplex operations with Sybase Central, the Sybase IQ GUI, the Sybase IQ Agent must be running. The agent starts automatically on Windows systems, but not on UNIX. For details, see "Running the Sybase IQ Agent" on page 12.

### Hardware

Sybase recommends that you locate the shared main IQ store on a Shared Disk Array. See "Accessing the shared disk array" on page 5.

All machines running servers participating in the multiplex must have Sybase IQ 15.2 installed. Sybase IQ does not support multiplexes of Sybase IQ servers at different release levels. For upgrade and migration instructions, see the *Installation and Configuration Guide*.

**Note** Sybase IQ does not support heterogeneous multiplexes (UNIX and Windows servers in a mixed multiplex). Coordinator and secondary servers must be on the same operating system and hardware platform.

For secondary servers, you must:

- Set up a computer with access to the shared IQ store using paths identical to those used by the existing server.
- Provide a directory on a local disk to contain the files for this server.

### **Multiplex planning worksheet**

Sybase Central dialogs and SQL statements for creating a multiplex require some or all of the values in Table 2-1. Database paths on all platforms, whether raw device or operating system files, are limited to128 bytes.

| Dialog item                       | Type/length | Notes                                                                                                    | Value |
|-----------------------------------|-------------|----------------------------------------------------------------------------------------------------|-------|
| Host name                         | CHAR 128    | Name of the machine where the database engine will run.                                                                                                    |       |
| Server name                       | CHAR 128    | Server name for the coordinator. (The server<br>name must be unique across the local area<br>network.)                                                                                                    |       |
| Database path                     | CHAR 128    | Create the database files on a local disk, not a remote location.                                                                                                    |       |
|                                   |             | The Create Database wizard asks for the path<br>to the dbfile. Users cannot specify where the<br>server will be started.                                                                                                    |       |
| IQ store paths (temp<br>and main) | CHAR 128    | All files in IQ_SYSTEM_MAIN and<br>shared user dbspaces must be accessible<br>in exactly the same way using the same<br>file paths from all nodes. IQ main dbspace<br>paths are shared and temporary and <i>.iqmsg</i><br>dbspace paths are only valid on the<br>owning node. |       |
| Database name                     | CHAR 70     | Database name, limited to 70 characters.<br>Included in the path.                                                                                                    |       |

Table 2-1: Multiplex database requirements

### **Converting simplex databases to multiplex**

To change a simplex database to a multiplex, you simply connect to the simplex database and add a multiplex server. The simplex database server becomes the coordinator and the servers you add are called the secondary servers. You may use Sybase Central or Interactive SQL statements to create multiplex servers.

Converting databases to multiplex (Sybase Central)

If you are new to running Sybase Central, see "Using Sybase Central" on page 12.

DBA authority is required to perform the following steps.

- 1 Make sure that your system meets hardware prerequisites. The main store dbfiles must be visible to secondary nodes. See "Multiplex prerequisites" on page 18. and "Accessing the shared disk array" on page 5.
- 2 Start Sybase Central using the method appropriate for your platform.
- 3 Use the Start Server Wizard to start a Sybase IQ server.
- 4 Connect to the IQ server.
- 5 Right-click the server name and choose Convert to Multiplex (Alt+M). If you do not have DBA authority, the Convert to Multiplex menu item is disabled.
- 6 Follow the instructions on the Create Server Wizard screens.
- Converting databases to multiplex (Interactive SQL)

In a multiplex environment, all IQ main store file paths must be absolute or relative in a way accessible to all servers in the multiplex.

- 1 Make sure that your system meets hardware prerequisites. The main store dbfiles must be visible to secondary nodes. See "Multiplex prerequisites" on page 18. and "Accessing the shared disk array" on page 5.
- 2 Start a Sybase IQ server and connect to a database with a shareable main store. This server becomes the coordinator of the multiplex.

For example:

```
start_iq @params.cfg -n mpxnode_c -x
"tcpip{host=host1;port=2763}" mpxtest.db
```

3 Connect using Interactive SQL, for example:

dbisql

4 In Interactive SQL, run the CREATE MULTIPLEX SERVER command, for example:

```
CREATE MULTIPLEX SERVER mpxnode_w1 DATABASE
'host2/mpx/mpxtest.db' HOST 'host2' PORT 2957 ROLE
WRITER STATUS INCLUDED
```

For command reference details, see "CREATE MULTIPLEX SERVER statement" on page 77.

This command makes the connected server mpxnode\_c into the coordinator and creates the definition for a secondary writer server mpxnode\_w1.

- 5 The server shuts down to re-initialize the server as a multiplex coordinator. (As a normal part of this shutdown, when the first secondary node is created, Interactive SQL may return a disconnected (-308) error that requires no corrective action.)
- 6 Restart the coordinator. For example:

```
start_iq @params.cfg -n mpxnode_c -x
"tcpip{host=host1;port=2763}" mpxtest.db
```

7 Back up the catalog store to the directory where the secondary server will run. From the secondary node machine, run this backup command from the computer where the secondary node will run, because the *.DB* file should be on a local disk. For example, run the following command from the directory where the secondary node's *.DB* file resides:

```
dbbackup -y -d -c
"uid=DBA;pwd=sql;links=tcpip{port=2763};eng=mpxnode
_c" .
```

If you have changed to the directory where the secondary node's .DB file will reside, you can specify a dot (.) instead of the path on the dbbackup command.

8 Make sure that you remove the transaction log files in the directory where the secondary server will run:

rm -rf mpxtest.log

9 Run dblog to reset the transaction log:

dblog -r -t mpxtest.log mpxtest.db

10 Start the secondary server.

start\_iq -STARTDIR /host2/mpx @params.cfg -n
mpxnode w1 -x "tcpip{port=2957}" mpxtest.db

11 Start Interactive SQL and connect to the secondary multiplex node.

```
dbisql -c
"uid=DBA;pwd=sql;eng=mpxnode_w1;links=tcpip{port=29
57}"
```

12 Add the temporary dbfile in Interactive SQL using the ALTER DBSPACE statement. (Secondary servers do not allow CREATE DBSPACE.) For example:

ALTER DBSPACE IQ\_SYSTEM\_TEMP ADD FILE mpxnode\_w1\_temp 'w1\_temp1.iqtmp' SIZE 500 Starting the server creates a message log for you, but you must create the temporary store file yourself. You must connect to the secondary server to add a temp store file for that server. Adding temporary store files in multiplex always adds a file specifically to the server to which you are connected. You can start the server, but cannot run IQ queries until a temporary store is added.

For command reference details, see the ALTER DBSPACE statement in Chapter 1, "SQL Statements," in *Reference: Statements and Options*.

### **Multiplex database files**

Each server in the multiplex uses several files.

Note Some of these files are only created automatically by Sybase Central.

| Folder, Directory, or Filename | Purpose                                                                                                    |  |
|--------------------------------|----------------------------------------------------------------------------------------------------|--|
| dbname.db                      | File that contains the catalog store. This cannot be a raw device.                                                                                                    |  |
| dbname.iqmsg                   | File that contains messages from Sybase IQ                                                                                                    |  |
| dbname.iqtmp                   | This is the IQ temporary store. This file exists only if the temporary file is added as an OS file. Raw devices are recommended for all files in the IQ temporary store.                                                                                                    |  |
| dbname.log                     | File that contains the database transaction log. This cannot be a raw device.                                                                                                    |  |
| dbname.lmp                     | License management property file. Creating a database generates this file automatically. Dropping a database deletes all database files except this one.                                                                                                    |  |
| params.cfg                     | Contains startup parameters for this particular server. May be<br>customized for performance or specific requirements. This file is only<br>created automatically if you use Sybase Central. (If created by Sybase<br>Central, <i>params.cfg</i> does not contain server name or tcpip parameters.) |  |
| start_server                   | Sybase Central generates these scripts. If you use Sybase Central to<br>create the multiplex, they are generated automatically. You can also<br>generate them using Sybase Central after you create the multiplex with<br>Interactive SOL.                                                          |  |
| stop_server                    |                                                                                                    |  |
| sync_server                    |                                                                                                    |  |

Table 2-2: Contents of multiplex database directories

For more information about the administrative scripts, see "Using administrative shell scripts" on page 25.

### **Checking server status**

After you add the first secondary server, the database is enabled for multiplex. You can check the status of all the multiplex nodes now, if desired.

- Checking server status (Sybase Central)
  - 1 Open the multiplex folder.
  - 2 Select the Servers tab to view server status. The Servers tab lists details shown in Table 2-3.

| Column        | Description                                                                                                    |
|---------------|----------------------------------------------------------------------------------------------------|
| Name          | Server name                                                                                                    |
| Role          | Coordinator, Reader, or<br>Writer.                                                                                                    |
| IsConnected   | Yes if server is connected.<br>Otherwise No. Indicates<br>whether Sybase Central has<br>a connection to the server.<br>Sybase Central only needs a<br>connection to one of the<br>servers in the multiplex, but<br>the user may connect Sybase<br>Central to more than one. |
| Failover node | Yes if this is the designated failover node, otherwise No.                                                                                                    |
| Sync State    | Synchronized,<br>Unsynchronized (not a valid<br>state), Excluded,<br>Coordinator, or Not Running                                                                                                    |
| As Of         | When the displayed<br>information was last<br>updated. For example:<br>"8/5/08 7:01:18 PM"                                                                                                    |

#### Table 2-3: Servers tab content

3 Status displays are not instantaneous and depend on network latency. To refresh the status display, select View > Refresh Folder from the main menu bar.

**Note** In a multiplex environment, users with RESOURCE authority see coordinators in the Servers folder, rather than the Multiplex folder.

- \* Checking server status (Interactive SQL)
  - 1 Connect to the coordinator as a user with DBA authority, or as a user who has been assigned execute permission on the sp\_iqmpxinfo procedure.
  - 2 Run sp\_iqmpxinfo.

For more information, see "sp\_iqmpxinfo procedure" on page 91.

### Determining the number of user connections

INC connections from secondary nodes also show up as connections in the DB\_PROPERTY function output.

For example, from the coordinator, run the system function DB\_PROPERTY as follows:

SELECT db\_property('conncount')

This function returns the number of client connections and the number of INC connections made by the secondary nodes to the coordinator. The INC connections do not affect the number of connections (set by startup parameter -gm) that can be made to the coordinator node.

### Using administration tools

Sybase Central and Interactive SQL are the main tools for multiplex administration. For SQL syntax, see the Appendix, "Multiplex Reference." For Sybase Central, see Managing servers (Sybase Central). You can also generate administrative scripts with Sybase Central, as described in "Using administrative shell scripts" on page 25.

- Managing servers (Sybase Central)
  - 1 Right-click the desired server.
  - 2 Select the desired operation from the menu.

You can perform the following operations from the popup menus:

- View IQ Agent properties (version, port number, timeout setting) or Agent log.
- Disconnect or drop the selected server.

Open Interactive SQL

This option connects without requiring the user to enter login information.

- Rename, stop, or synchronize the selected server. If the server is a coordinator, ping the host, rename, or stop the server.
- Generate Administrative Scripts

Use this option to create or update the optional scripts that start or stop the server. You should generate the scripts after you install a new release or update of Sybase IQ. See "Using administrative shell scripts" on page 25.

- View the selected server's properties
- View the console log.

**Note** Wizards on the coordinator (Start, Stop, and Synchronize) allow you to affect all servers in the multiplex.

### Using administrative shell scripts

Administrative scripts may be used to automate operations that you might normally perform periodically with Sybase Central. The scripts can:

- Start, stop, or synchronize servers
- Start dbisql

For example, you could use the scripts to synchronize secondary servers during the night.

The scripts *start\_server* and *sync\_server* are located in the database directory. On a Windows host, these scripts are *.bat* files. On UNIX, they are shell scripts. You can run these scripts from the command line in place of start\_iq and dbbackup, respectively.

Open each script with a text editor to see comments about how to use it.

Scripts that require a password define it as an input parameter.

- Creating administrative scripts
  - 1 Right click the server

- 2 Choose Generate Admin Scripts from the popup menu.
- Scheduling administrative scripts (UNIX)
  - You can use the crontab system utility to schedule administrative tasks.
- Scheduling administrative scripts (Windows)
  - Use Start > Settings > Control Panel > Scheduled Tasks to schedule the administrative tasks.

### Using authorities for administration

Sybase IQ allows users with certain authorities to perform well-defined sets of database administration tasks. For an overview of authorities that affect both simplex and multiplex servers, see "Database permissions and authorities overview" in "Managing User IDs and Permissions," in *System Administration Guide: Volume 1*.

### **MULTIPLEX ADMIN** authority overview

MULTIPLEX ADMIN authority allows a user without DBA authority to perform multiplex administration tasks.

MULTIPLEX ADMIN or DBA authority is required to:

- Rename the multiplex and store the multiplex name in SYS.ISYSIQINFO system table.
- Change multiplex server settings.
- Create multiplex servers.
- Delete servers from the multiplex.

MULTIPLEX ADMIN authority can be granted only by the DBA or PERMS ADMIN to other users.
### Using multiplex procedures for tailored security

For strict security, you can disallow all access to underlying tables, and grant permissions to users or groups of users to execute certain stored procedures. This approach strictly defines who can define data in the database.

To allow users with the particular authorities to administer certain tasks using IQ system procedures:

- 1 Create a group for each desired authority.
- 2 Grant the authority to the designated group.
- 3 Grant EXECUTE permissions on the IQ procedure for performing the authority tasks to the group.

When you create a new user who is to be granted the authority, grant membership for this user to the group created for that authority. Since most authorities are inherited through group membership, the user inherits the authority and also the execute permissions for the IQ procedures from the group.

Granting users the permissions to run related stored procedures
 Except as noted, the following steps require DBA or PERMS ADMIN

authority.

To grant MULTIPLEX ADMIN authority and permissions to execute procedures related to multiplex administration to a user named user1:

- 1 Connect to the database as a user with DBA authority or a user with USER ADMIN and PERMS ADMIN authority.
- 2 Create a group MPX ADMIN\_GRP. You could write this as:

CREATE USER MPXADMIN\_GRP GRANT GROUP TO MPXADMIN GRP

or:

call sp\_addgroup('MPXADMIN\_GRP')

3 Grant MULTIPLEX ADMIN authority to MPXADMIN\_GRP:

GRANT MULTIPLEX ADMIN TO MPXADMIN\_GRP

4 Grant EXECUTE permission on Sybase IQ stored procedures for user administration to MPXADMIN\_GRP:

GRANT EXECUTE on sp\_iqmpxgetconnversion to MPXADMIN\_GRP GRANT EXECUTE on sp iqmpxinfo

```
to MPXADMIN_GRP
GRANT EXECUTE on sp_iqmpxincconnpoolinfo
to MPXADMIN_GRP
GRANT EXECUTE on sp_iqmpxincheartbeatinfo
to MPXADMIN_GRP
GRANT EXECUTE on sp_iqmpxvalidate
to MPXADMIN_GRP
GRANT EXECUTE on sp_iqmpxversioninfo
to MPXADMIN GRP
```

5 Grant membership in group MPXADMIN\_GRP to user1. user1 inherits the MULTIPLEX ADMIN authority and the ability to execute the assigned IQ procedures through membership in MPXADMIN\_GRP group.

GRANT MEMBERSHIP IN GROUP MPXADMIN\_GRP TO user1

## **Running multiplex servers**

To start and stop IQ multiplex servers interactively, use Sybase Central or the start server utility, start\_iq. To start IQ multiplex servers in scripts, you may use command line parameters.

Editing the params.cfg file

The *params.cfg* file holds values for switches to control server startup features such as main and temp cache settings and error logging. Before you start the server, review and edit the *params.cfg* file located in the database directory for the server.

Table 1-1 in the *Utility Guide* describes startup switches. For more about *params.cfg*, see Table 2-1 in the *System Administration Guide*.

If you use Sybase Central to start the database:

1 Remove any -n switch in a *params.cfg* file used to start a multiplex database. Remove -x tcpip{port = } switch because Sybase Central prompts for the port number.

The configuration file must not contain -n to name the server, or the database name or path.

- 2 The configuration file must be named *params.cfg*.
- 3 The configuration file must be located in the same folder or directory as the database file (*.db*).

Starting servers (Sybase Central)

Use Sybase Central to start multiplex servers interactively.

- 1 Log in using an account with DBA privileges and start Sybase Central as appropriate for your platform.
- 2 In the left pane of Sybase Central, select Sybase IQ 15.
- 3 Select Tools > Sybase IQ 15 > Start Server.

By default, the wizard starts a single server. To start all servers, select the "All servers in multiplex" option button.

4 Follow the instructions in the wizard.

When starting all of the servers in a multiplex, supply information for the *coordinator*. Always change the default port number for each server to a different number that is not in use.

Starting servers (Command line)

The start\_iq utility starts simplex or multiplex servers. The -n <engine name> switch is required. The engine name must match the server name used when creating the multiplex server. The -x (connection string) value must match topip connection parameters specified when creating the multiplex server. The database file path must match the database file path as specified when creating the multiplex server. For applications, the -gn value must be set higher than than total number of expected simultaneous requests plus 5 (for internal events and connections.) For a complete list of parameters, see the *Utility Guide*.

The following command starts a server and names it host1\_test1\_writer:

```
start_iq @/host1/mpxdevices/params.cfg -n
host1_test1_writer -x "tcpip{host=host1;port=2763}"
/host1/mpxdevices/test1.db
```

**Note** If you checked "Generate Admin Scripts" when creating the multiplex server in Sybase Central, *start\_server* and *sync\_server* scripts are created. You can run these scripts from the command line in place of start\_iq and dbbackup, respectively.

# Synchronizing secondary servers

The process that updates a secondary server with respect to the coordinator is called **synchronization**.

Synchronizing copies the coordinator's version of the database catalog to a single secondary server. The multiplex automatically makes committed changes, including global schema changes, changes to data in IQ tables visible on all servers in the multiplex. In general, Sybase IQ propagates DDL and DML changes to secondary servers, so you only need to synchronize a secondary server for these server management actions:

- While creating a new secondary server
- Restoring the coordinator from backup
- Restarting a secondary server that has been excluded or shut down for an extended time period
- After running the coordinator in single-node mode
- After adding a file to the IQ\_SYSTEM\_MAIN dbspace
- \* Synchronizing individual secondary servers (Sybase Central)
  - 1 Make sure that the coordinator is running, and connect to it with Sybase Central.
  - 2 To synchronize a secondary server, right-click that server and choose Control > Synchronize. You can keep running queries on the other servers.

Sybase Central stops the secondary server that you right-clicked, replaces its catalog store, then restarts the server. The coordinator continues running throughout the operation.

\* Synchronizing multiple servers (Sybase Central)

To synchronize multiple servers:

- 1 Right-click the Multiplex folder to launch the synchronization wizard.
- 2 Select Control > Synchronize context menu item.
- 3 In the wizard page, select the servers to synchronize.

Synchronizing servers (command line)

Perform the following steps on the computer where the secondary server runs.

**Note** If you checked "Generate Admin Scripts" when creating the multiplex server in Sybase Central, you can run the *sync\_server* script instead of dbbackup.

- 1 Remove the *LOG* transaction log file in the secondary server directory.
- 2 Back up the catalog store to the directory where the secondary server runs:

```
dbbackup -y -d -c
"uid=dba;pwd=sql;links=tcpip{port=2763};eng=mpxnode
c" /host1/mpx/
```

3 Set the log file path:

dblog -r -t mpxtest.log mpxtest.db

- 4 Start the secondary node using the start\_iq command.
- 5 Repeat the previous steps for each secondary server in the multiplex.

## Adding multiplex servers

The coordinator must be running in order to add secondary servers. See "Checking server status" on page 23.

- Adding multiplex servers (Sybase Central)
  - 1 Right-click the server name in the Multiplexes folder.
  - 2 Choose Add Server from the popup.
  - 3 Follow the instructions in the Create Server Wizard.
- Adding multiplex servers (Interactive SQL)
  - 1 In Interactive SQL, run the CREATE MULTIPLEX SERVER command, for example:

CREATE MULTIPLEX SERVER mpxnode\_w2 DATABASE 'host1/mpx/mpxtest.db' HOST 'host1' PORT 2957 ROLE WRITER STATUS INCLUDED For command reference details, see "CREATE MULTIPLEX SERVER statement" on page 77.

This command creates the definition for a secondary writer server mpxnode\_w2.

2 Follow steps 7 through 12 in "Converting databases to multiplex (Interactive SQL)" on page 20.

The first time you start the multiplex after adding a secondary server, the coordinator may return an error similar to:

I. 12/11 12:50:08. Trying to start TCPIP link ...
I. 12/11 12:50:08. Multiplex environment incorrect for
this server
I. 12/11 12:50:08. Please connect and run procedure
sp iqmpxvalidate for help

This error occurs because the secondary server has no temporary file in IQ\_SYSTEM\_TEMP. You must add a temporary dbfile to

IQ\_SYSTEM\_TEMP on the newly added server. See "Converting databases to multiplex (Interactive SQL)" on page 20, steps 11 and 12. After adding this file, run sp\_iqmpxvalidate to make sure that no errors are reported on this server.

# **Altering multiplex servers**

You can perform various operations to alter servers from the server property sheet in Sybase Central or using Interactive SQL. The coordinator must be running. Although you can run the ALTER MULTIPLEX SERVER command from any server in the multiplex, it is recommended that, like all DDL, commands be run on the coordinator. In all cases except when altering role from reader to writer, the named server is automatically shut down once the change is committed.

- \* Renaming servers (Sybase Central)
  - 1 Open the server property sheet.
  - 2 Change the server name on the Configuration tab.
- Renaming servers (Interactive SQL)
  - 1 Start the server, connect to it, and issue a command in the following format:

ALTER MULTIPLEX SERVER oldname RENAME newname

- 2 This command renames and shuts down the named server. For complete syntax, see "ALTER MULTIPLEX SERVER statement" on page 76.
- Changing database file path (Sybase Central)
  - 1 Open the server's property sheet.
  - 2 On the Configuration tab, change the database file path.
- Changing database file path (Interactive SQL)
  - 1 Start the server, connect to it, and issue a command in the following format:

ALTER MULTIPLEX SERVER server name DATABASE 'new db file path'

- 2 This command also shuts down the named server.
- Changing server role (Sybase Central)
  - 1 Open the server property sheet.
  - 2 On the General tab, change the server role (reader/writer).
- Changing server role (Interactive SQL)
  - 1 Start the server, connect to it, and issue a command in the following format:

```
ALTER MULTIPLEX SERVER server name ROLE {WRITER | READER }
```

You cannot change the role of coordinator. Changing a write server to a reader automatically shuts down the server.

- Changing host/port (Sybase Central)
  - 1 Open the server's property sheet.
  - 2 On the Configuration tab, change the host/port information.
- Changing host/port (Interactive SQL)
  - 1 Start the server, connect to it, and issue a command in the following format:

ALTER MULTIPLEX SERVER server name HOST 'hostname' PORT portnumber

This command also shuts down the named server.

\* Including or excluding servers (Sybase Central)

If a multiplex secondary server will be shut down for an extended period of time, that server should be excluded. Excluding the server allows the coordinator to ignore this server when performing version cleanup. Otherwise, the coordinator will need to reserve all old versions of IQ objects since the secondary node was shut down. This takes up unnecessary disk space. A designated failover server cannot be excluded unless it is the last secondary node to be excluded in the multiplex. Include/exclude does not apply to the coordinator.

- 1 Open the server property sheet.
- 2 On the General tab, include or exclude the server.

An alternate method is to right-click the server and select context menu Control > Include/Exclude.

- Including or excluding servers (Interactive SQL)
  - 1 Start the server, connect to it, and issue a command in the following format:

ALTER MULTIPLEX SERVER server name STATUS {INCLUDED|EXCLUDED}

- 2 If the target server is running, it is strongly recommended that you shut it down before excluding it. In case you do not, it will eventually shut itself down, but it is better that you plan for and shut it down prior to excluding it. Excluding a server shuts it down. After including a server, the server must be synchronized and then started.
- Designating failover node (Sybase Central)
  - 1 Right-click the Multiplex Name in the Sybase Central tree view.
  - 2 Choose Designate Failover.
- Designating failover node (Interactive SQL)
  - 1 Start the server, connect to it, and issue a command in the following format:

ALTER MULTIPLEX SERVER server name ASSIGN AS FAILOVER SERVER

The designated failover node defaults to the first multiplex server added to the multiplex.

See also "Failover" on page 36.

## **Dropping multiplex servers**

Dropping a secondary server removes it from the multiplex configuration. If the target server is running, it is strongly recommended that you shut it down before dropping it. In case you do not, it will eventually shut itself down, but it is better that you plan for and shut it down prior to dropping it. You cannot drop the coordinator node and the designated failover node unless it is the last secondary node. When the last secondary server is removed, the multiplex is converted back to simplex and the coordinator shuts down. A write server that is holding free list cannot be dropped.

A normal restart of the write server will give up its free list and then you can shut it down and then drop it. If, for some reason, the writer cannot start, and you can guarantee that its process is dead, you can restart the coordinator with the -iqmpx\_reclaimwriterfreelist switch. This forces the coordinator to reclaim the writer's free list and it can then be dropped. This startup flag should be used only when you can guarantee that the writer process is dead and cannot be started. If the writer process is still writing to the database when the coordinator reclaims its free list, database corruption may result.

- Dropping servers (Sybase Central)
  - 1 To delete a secondary server, right-click that server and choose Drop Server from the popup menu.
  - 2 The wizard prompts you before dropping the server.
  - 3 Click the option button to delete associated files, if desired, and choose Finish.

If, for some reason, you did not shut down the server you are dropping, Sybase Central may fail to delete all files for that secondary server because they are in use.

- Dropping servers (Interactive SQL)
  - 1 Connect to the coordinator.
  - 2 Issue a command in the following format:

DROP MULTIPLEX SERVER server name

# Replacing the coordinator

If the current coordinator node fails, or must be shut down for maintenance, the entire multiplex is placed in a read-only state. In this state, you can query the existing IQ data but not modify it.

To re-establish read-write capabilities, you must promote another server to be the coordinator. This operation is called **manual failover**.

## **Designated failover node**

A multiplex requires a designated failover node to take over as coordinator if the current coordinator is not running. This node must be used when performing manual failover. During multiplex creation, the first secondary server created becomes the designated failover node, but you can later designate any other secondary server as failover node.

Use the sp\_iqmpxinfo procedure to display the designated failover node. To change the failover node, see Designating failover node (Sybase Central) and "Designating failover node (Interactive SQL)" on page 34.

## Failover

It is the user's responsibility to ensure that the former coordinator process is no longer running before attempting failover. In a worst case scenario, the former coordinator computer might be running but disconnected from the network, or in a hardware hibernation state. In this situation, you cannot log into the coordinator computer, which would be unreachable by tools such as Sybase Central, but the coordinator computer could start functioning normally without warning. Ideally, the computer on which the coordinator was running should be shut down during the manual failover process.

Warning! Initiating manual failover while the former coordinator process is alive may cause database corruption.

Replacing the coordinator (Sybase Central)
 Make sure that the coordinator is really down before you replace it.

- 1 Right-click the multiplex set node in the Sybase Central tree view. The Failover wizard is only enabled when the coordinator is down and the designated failover node is running.
- 2 Specify the action to take against the current coordinator by choosing one of three options from the drop-down list: Drop it (the default), Keep it as Reader, or Keep it as Writer.

If you choose to drop the server, the Delete Server Files check box appears (deselected by default).

If you choose to keep the server as reader or writer, two radio buttons display: Included and Excluded (the default).

Choose Included or Excluded (the default). If you choose Included, the Synchronize After Failover check box appears. This check box is deselected by default.

- 3 Specify the new failover node by choosing a node from the Identify the New Failover Node dropdown.
- 4 Click Finish to start the failover process.

Two dialog boxes display.

- 5 Click Yes if you are certain that the coordinator is down and you are ready to fail over. Several progress messages display at the base of the wizard screen.
- Replacing the coordinator (Command line)

The coordinator process must be dead before you initiate replacement. The designated coordinator node must be included and part of the multiplex. Sybase recommends that you have a reader be the designated failover node. Readers have no pending writeable transactions, which makes failover easier.

1 Ensure that coordinator process is dead.

If there were any read-write transactions running on secondary nodes when the original coordinator was shut down, these transactions will be rolled back. Ideally if the coordinator is running on dedicated server hardware, that computer should be shut down during the failover process.

• On UNIX, log into the coordinator machine and make sure that the environment variables are set, then issue the following command:

stop\_iq

and stop the appropriate iqsrv15 process.

- On Windows, log into the coordinator machine. Start Task Manager and look for the process name *iqsrv15.exe*. Stop the *iqsrv15.exe* process.
- 2 To identify the designated failover node, connect to any running multiplex server and execute the stored procedure sp\_iqmpxinfo. The column coordinator\_failover shows the designated failover node.
- 3 Connect to the designated failover node and run COMMIT, then BEGIN TRANSACTION to ensure that this node is up to date with the latest TLV log.

Shut down the designated failover node cleanly, using Sybase Central (Right-click > Control > Stop) or the dbstop utility.

4 At the command line, restart the intended coordinator using the failover switch (-iqmpx\_failover 1) on the server startup utility:

```
start_iq -STARTDIR/host1/mpx
@params.cfg -iqmpx_failover 1
-n mpxnode_w1 -x "tcpip{port=2764}"
mpxtest.db
```

Once the server startup is complete, the failover process is complete and the designated failover node becomes the new coordinator node. After failover, on the next transactions, other secondary servers recognize the new coordinator and connect to it for all read-write transactions. The former coordinator becomes a reader and can be started as a regular secondary node.

To start the former coordinator, you must synchronize it against the new coordinator. Follow steps 1 through 4 in "Synchronizing servers (command line)" on page 31 but in step 2 (dbbackup), the connection string specified with the -c parameter must contain the new coordinator's connection parameters.

# **Multiplex login management**

For an overview of Sybase IQ login policies, see "Login management" in Chapter 8, "Managing User IDs and Permissions," in *System Administration Guide: Volume 1*.

## Multiplex extensions to login policy DDL

Example

To enforce login policies on a per-server basis, the ALTER LOGIN POLICY has an optional clause, MULTIPLEX SERVER *server-name*.

The following statement creates a login policy called *Reader1OnlyPolicy*. By default, this policy prohibits access to servers:

CREATE LOGIN POLICY Reader10nlyPolicy LOCKED=ON

This statement allows holders of *Reader1OnlyPolicy* to access only server *Reader1*:

ALTER LOGIN POLICY Reader10nlyPolicy LOCKED=OFF MULTIPLEX SERVER Reader1

*UserA* is allowed to log in only on *Reader1* and not on any other server in the multiplex:

ALTER USER UserA LOGIN POLICY Reader1OnlyPolicy

# **Running Multiplex Transactions**

| Торіс                           | Page |
|---------------------------------|------|
| Multiplex transactions overview | 41   |
| Running DML commands            | 42   |
| Running DDL commands            | 44   |
| Handling dynamic collisions     | 52   |

## Multiplex transactions overview

A **local transaction** is any transaction that does not modify a shared object. Note that a local transaction may be read-only or read-write but modify data in local objects only (SA tables or temp tables). Local transactions may be performed on any multiplex node, and the effects of the transaction are only visible to that node.

A **global transaction** is any transaction that modifies data in shared objects or changes the schema of any persistent object. Global transactions may only be performed on the coordinator node or a writer node. The effects of a global transaction are visible on all nodes of the multiplex.

All transactions begin as local transactions. A transaction only becomes global when the first read-write operation (such as an insert) is initiated on a shared IQ object. When a global transaction is initiated from a secondary writer node, the coordinator node must be running, because the writer node must communicate with the coordinator node in order to coordinate the global aspects of the transaction.

In a writer-initiated global transaction, the writer node CPU and local disks are used to do the work of the read-write operation, while the coordinator node handles the global bookkeeping for the transaction, such as the assignment of global transaction IDs, global lock management, and writing the TLV log.

If the coordinator fails or is shut down during a writer-initiated global transaction, a "Coordinator node not responding" error occurs. Depending on the current state of the global transaction, one of the following will happen:

- If this error occurs during the initiation of the transaction, only the current command is rolled back and the transaction can continue.
- If a global transaction is already initiated, and this error occurs before committing the global transaction, that transaction cannot be committed and must be rolled back.
- If this error occurs during the commit of a global transaction, the user's connection is terminated.

**Note** If a global transaction initiated from a writer node modifies both global and local persistent objects (for example, an SA base table and an IQ base table), and the coordinator fails during commit, global object changes may be committed while local object changes are lost. This is consistent with the same scenario updating both local and proxy tables in the same transaction, where "best effort" is used to commit both local and global components of a transaction.

# **Running DML commands**

In IQ 15.0, global transactions can be run from the coordinator server and any writer server. DML commands which modify tables in the shared IQ store are Global DML commands. Any transaction that contains a Global DML command becomes a Global Transaction.

## **Global DML**

Global DML commands behave as if they were executed on the coordinator, and obey the same locking rules as on a single server. For example, if one transaction on any server has modified a shared IQ table, no other transaction may modify that table until the original transaction commits or rolls back. Whenever a global transaction commits, whether it runs on a writer node or the coordinator, the metadata for that global transaction is communicated to all servers in the multiplex through the TLV log.

### Table data scope

When running DML commands in multiplex, the visibility of the table rows differs for different table types. There are three types of row visibility in multiplex:

- Global scope All connections on all servers can see the rows.
- Server scope All connections on a particular multiplex server can see the rows.
- Connection scope Only a single connection on a particular multiplex server can see the rows.

Table 3-1 describes the scope pertaining to different table types:

Table 3-1: Multiplex table data scope

| Table type                             | Data scope |
|----------------------------------------|------------|
| IQ base                                | Global     |
| IQ temporary                           | Connection |
| Global temporary table                 | Connection |
| SA catalog (table created IN SYSTEM)   | Server     |
| SA temporary (table created IN SYSTEM) | Connection |

Sybase IQ copies data in SA catalog tables on the coordinator node to the secondary node catalog store whenever a secondary node is synchronized. The data in catalog store tables is otherwise not related between secondary server and coordinator server instances. After synchronization, local SA table data on the secondary server is lost, because table data from the coordinator overwrites it.

Note Because CIS proxy tables point to data on remote servers, the data scope is external. Data management for such tables is done by the remote server.

Any schema change for tables participating in a join index is not allowed in a 15.0 or higher multiplex. Any DML operation permitted on a table participating in a join index is allowed only on the coordinator, which must be in single node mode. See "Server startup switches" on page 98.

# **Running DDL commands**

Statement type and object type affect the scope of Data Definition Language (DDL) statements in a multiplex.

### Statement scope

DDL statements may be propagated to all nodes or be local to the executing node, as follows:

- Local scope execute on the local server and affect the local catalog store or local temporary store only.
- Global scope execute on the coordinator and affect the shared IQ store and global catalog store. The coordinator writes statements with global scope to the TLV log on commit.

#### **Determining scope**

DDL commands that affect temporary objects, which lack a permanent object ID, are local. This includes these object types:

- Local temporary tables
- Local procedures
- Temporary options

DDL commands that create, alter, or drop a permanent object ID in the ISYSOBJECT table are global. This includes these object types:

- Table includes SA base tables, IQ base tables, and global temporary tables
- View
- Materialized view (SA tables only)
- Column
- Index
- Procedure
- Event
- User

- Publication
- Remote type
- Login mapping
- JAR
- Java class
- Service
- Database options (minus locally scoped option exceptions)

You cannot run global DDL commands if the coordinator node is not running. Attempting to do so results in the error SQLCODE: -1004011, SQLSTATE QIA11: Coordinator node not responding.

When creating objects that are global, make sure that they do not depend on objects that are local. For example, if you created this temporary function or stored procedure:

```
CREATE TEMPORARY FUNCTION fl() RETURNS INT
BEGIN
RETURN 1;
END
```

Next, if you tried to create a view that is dependent on the temporary function:

CREATE VIEW v1 AS SELECT \* FROM f1()

You would receive the error Procedure 'f1' not found since it is not a permanent procedure. Sybase IQ does not allow such operations in a multiplex environment.

Consider a second example where you create a global object with a dependency on a local object. Assume you create the lineitem temporary table on a secondary node:

```
DECLARE LOCAL TEMPORARY TABLE #lineitem (
  l orderkey
                   integer,
                               iq unique(2000000),
 l partkey
                   integer
 l suppkey
                               iq unique(2000000),
                   integer
 l linenumber
                   integer,
  l quantity
                   integer
                               iq unique(50),
  l extendedprice double,
  l discount
                   double
                               iq unique(11),
                   double
                               iq unique(9),
  l tax
 l returnflag
                   char(1)
                               iq unique(3),
  l linestatus
                   char(1)
                               iq unique(2),
 l shipdate
                   date
                               iq unique(270),
```

)

```
l_commitdate date iq unique(256),
l_receiptdate date iq unique(300),
l_shipinstruct char(25),
l_shipmode char(10) iq unique(7),
l_comment char(44)
```

Next, you create indexes—which are global objects—on the columns of the lineitem temporary table using the BEGIN PARALLEL IQ command:

```
BEGIN PARALLEL IQ
CREATE LF INDEX LFIQ_IDX_TXXX_CXX_L_PK on #lineitem
(1_partkey);
CREATE LF INDEX LFIQ_IDX_TXXX_CXX_L_OK on #lineitem
(1_orderkey);
END PARALLEL IQ
```

Sybase IQ returns the error Table 'lineitem' not found because the BEGIN PARALLEL IQ command is a global command sent to the coordinator node, but the lineitem table is a local temporary table on the secondary node.

## **Role restriction**

Some statements are restricted to nodes of certain roles:

- Coordinator Statements with a coordinator role restriction only run on a coordinator node.
- Writer Statements with a writer role restriction run on a writer node or a coordinator.
- None Statements with no role restriction run on any node in the multiplex.

Table 3-2 lists statements with role restrictions. Unlisted statements are unrestricted.

| Coordinator role restriction       | Writer role restriction                        |
|------------------------------------|------------------------------------------------|
| All CREATE/ALTER/DROP              | All DDL commands that affect objects in        |
| DBSPACE commands operating         | g on the IQ main store dbspaces. This includes |
| IQ main store dbspaces             | ALTER/DROP of:                                 |
| BACKUP DATABASE                    | • Tables                                       |
| LOCK TABLE                         | Single and multicolumn indexes                 |
| <ul> <li>sp_iqemptyfile</li> </ul> | • Table constraints                            |

#### Table 3-2: Role restricted commands

#### Preserving rows

In Sybase IQ 15.2, a global temporary table created with ON COMMIT PRESERVE ROWS cannot be altered or dropped from a secondary node if the instance of the global temporary table on the connection of the secondary node executing the drop table has data. You need to truncate the table and try again or alter or drop the table from the coordinator node. If the global temporary table is created with ON COMMIT DELETE ROWS, you may alter or drop the table even if it has rows.

For example, connect to a secondary node:

CREATE GLOBAL TEMPORARY TABLE foo\_gtt(c1 int) ON COMMIT PRESERVE ROWS; INSERT INTO foo\_gtt VALUES(200); COMMIT; DROP TABLE foo\_gtt;

The drop statement fails with the following error:

Operation not allowed on global temporary table foo\_gtt as it is in use. Please reconnect and try again. SQLCODE=1287. ODBC 3 State="HY000"

### Updating dbspaces in multiplex

Before updating dbspaces, see the overview of dbspaces and dbfiles in "Configurable tablespaces" in Chapter 1, "Overview of System Administration," in *System Administration Guide: Volume 1*. In multiplex, CREATE DBSPACE, ALTER DBSPACE and DROP DBSPACE commands for main and catalog dbspaces are only permitted on the coordinator. Due to delays in TLV propagation and version maintenance, there may be a timing window of up to a few minutes before you can drop an empty dbfile or dbspace. A "Command not replayed" error will occur during this timing window. In order to perform the DROP DBSPACE or ALTER DBSPACE DROP FILE commands, the OkToDrop column reported by the sp\_iqdbspace and sp\_iqfile procedures must indicate "Y."

The following rules affect multiplex dbspace updates:

- Only the coordinator node is allowed to manipulate shared IQ dbspaces.
- Secondary servers must be in synch before you run ALTER DBSPACE ALTER FILE RENAME PATH. Synchronization happens automatically through TLV log replay, but there may be a time delay of up to two minutes between the previous dbspace operation on this dbspace (create or alter) and the time the rename path can be run. If secondary servers are out of synch, you may see a "Command not replayed" error.
- Temporary dbspace files must be created/altered/dropped from the node where they reside. Syntax is identical to simplex temporary dbspace syntax.
- If any shared IQ main dbspace files have paths that are not accessible from a secondary node, that secondary node cannot access the file or any contents of that file until the path is corrected. See "Accessing the shared disk array" on page 5.

#### Updating the IQ\_SYSTEM\_MAIN dbspace

The IQ\_SYSTEM\_MAIN dbspace manages important database structures including the freelist, which tracks which blocks are in use. Sybase recommends shutting down secondary nodes before adding space to IQ\_SYSTEM\_MAIN. In a 15.0 or higher multiplex, if a dbfile is added to IQ\_SYSTEM\_MAIN, all running secondary nodes shut down automatically and the IQ message file for the secondary node reports:

Multiplex secondary node shutting down due to a file added to the IQ\_SYSTEM\_MAIN dbspace. This node must be synchronized and restarted.

This behavior is an exception only for IQ\_SYSTEM\_MAIN and does not apply to any other dbspace. Similarly, for other dbspace operations there is no disruption and all nodes in the multiplex continue to run. See "Adding space to IQ\_SYSTEM\_MAIN on a multiplex coordinator" on page 50.

After adding new files to IQ\_SYSTEM\_MAIN, synchronize and restart secondary nodes. The path of all dbfiles in IQ\_SYSTEM\_MAIN must be visible to the secondary nodes. If a file path for a dbfile in IQ\_SYSTEM\_MAIN is not visible to the secondary node, it fails to start, and reports Error opening DBFILE 'filepath'.

Changing an IQ\_SYSTEM\_MAIN file path

If you need to change an IQ\_SYSTEM\_MAIN file path that cannot be resolved by creating links, follow these steps on the coordinator:

- 1 Shut down all the servers in the multiplex.
- 2 Start the coordinator in single node mode using the -iqmpx\_sn 1 switch.
- 3 Make the dbfile read-only. For example:

ALTER DBSPACE IQ\_SYSTEM\_MAIN ALTER FILE mainfile READONLY

4 Run the sp\_iqemptyfile procedure against *mainfile*. For example:

sp\_iqemptyfile mainfile

5 Drop the dbfile. For example:

ALTER DBSPACE IQ\_SYSTEM\_MAIN DROP FILE mainfile

6 Add the dbfile with the path visible to all secondary nodes. For example, on UNIX:

ALTER DBSPACE IQ\_SYSTEM\_MAIN ADD FILE mainfile '/dev/rdsk/c4t600A0B80005A7F5D0000024'

For example, on Windows:

ALTER DBSPACE IQ\_SYSTEM\_MAIN ADD FILE mainfile '\\\.\PhysicalDrive1'

- 7 Restart the coordinator normally, without the -iqmpx\_sn 1 switch.
- 8 Synchronize secondary nodes. For details, see "Synchronizing secondary servers" on page 30.

Adding space to IQ\_SYSTEM\_MAIN on a multiplex coordinator

If the coordinator runs out of space in IQ\_SYSTEM\_MAIN, including reserve space, it may abort to prevent database corruption and you may be unable to start the coordinator normally, because the coordinator may require space during recovery. In that case, start the coordinator in a single node mode using the -iqmpx\_sn startup switch, and add more space by adding file(s) to IQ\_SYSTEM\_MAIN. Restart the coordinator normally and synchronize all secondary nodes, as in the following procedure.

When the coordinator needs space in IQ\_SYSTEM\_MAIN, proceed as follows:

- 1 Shut down all servers in the multiplex.
- 2 Start the coordinator in single node mode using -iqmpx\_sn 1. For example:

```
start_iq @params.cfg mpxtest.db -iqmpx_sn 1 -n
mpxnode c
```

3 To add more space to IQ\_SYSTEM\_MAIN with a new file on a raw device, use syntax like the following:

Windows:

ALTER DBSPACE IQ\_SYSTEM\_MAIN ADD FILE mymainfile '\\.\PhysicalDrive3'

Unix:

ALTER DBSPACE IQ\_SYSTEM\_MAIN ADD FILE mymainfile '/dev/rdsk/c4t600A0B80005A7F5D0000024'

where *mymainfile* is the logical or chosen logical name of the new dbfile.

- 4 Restart the coordinator normally, without the -iqmpx\_sn 1 switch.
- 5 Synchronize secondary nodes. For details, see "Synchronizing secondary servers" on page 30.

#### Updating user dbspaces

- Adding a dbfile to a user dbspace
  - 1 Connect to a coordinator.
  - 2 Add a file to a user dbspace or add a new user dbspace. On the ADD FILE clause, specify either a full path to a raw device, or a soft link.

For example, this statement specifies a full path on a UNIX system:

ALTER DBSPACE mydbspace ADD FILE mydbfilename '/dev/rdsk/c4t600A0B80005A7F5D0000024'

For example, this statement specifies a full path on a Windows system:

ALTER DBSPACE mydbspace ADD FILE mydbfilename '\\\\.\PhysicalDrive2'

For example, this statement specifies a soft link on a UNIX system:

ALTER DBSPACE mydbspace ADD FILE mydbfilename 'store/userdb1'

You do not need to synchronize or restart any secondary servers.

#### Updating catalog dbspaces

Under normal circumstances, you will not need to add or remove catalog dbspaces, as catalog dbspace files automatically grow as needed. However, if your catalog dbspace file is on constrained storage, you may need to add a new catalog dbspace to accommodate catalog data.

- Adding a catalog dbspace
  - 1 Shut down all servers in the multiplex.
  - 2 Start the coordinator in single node mode using -iqmpx\_sn 1. For example:

```
start_iq @params.cfg mpxtest.db -iqmpx_sn 1
-n mpxnode c
```

3 Create the dbspace.

CREATE DBSPACE DspCat2 AS 'sadb2.db' CATALOG STORE

4 Restart the coordinator normally, without the -iqmpx\_sn1 switch. For example:

start\_iq @params.cfg mpxtest.db -n mpxnode\_c

5 Synchronize all secondary servers in the multiplex. For details, see "Synchronizing secondary servers" on page 30.

#### Dropping a catalog dbspace

Follow this procedure to drop a dbspace from the catalog store.

- 1 Shut down all the servers in the multiplex.
- 2 Start the coordinator with the -gm and -iqmpx\_sn switches.

start\_iq @params.cfg mpxtest.db -gm 1

-iqmpx\_sn 1 -n mpxnode\_c

3 Drop the catalog dbspace in Interactive SQL.

DROP DBSPACE DspCat2

- 4 Restart the coordinator normally, without the -iqmpx\_sn 1 switch.
- 5 Synchronize all secondary servers in the multiplex. See "Synchronizing secondary servers" on page 30.

## Handling dynamic collisions

Dynamic collisions only occur on secondary nodes. A dynamic collision occurs when a schema change is committed on a table, procedure, function, or view while a secondary server is querying the same object. The collision results from the TLV replay of shared IQ object schema updates.

In an interactive setting, a dynamic collision results in a forced disconnect of a user connection to a secondary node. To resolve a dynamic collision during DDL execution, the secondary server finds the connections responsible and disconnects them. The disconnect is logged in the *.iqmsg* file. Here is an example of a message that appears in the *.iqmsg* file when a dynamic collision occurs:

```
Shared IQ Store update DDL statement:
drop table DBA.gtt44
Disposition: SQLSTATE:42W21 --
dropped 1 connection(s) for table:
DBA.gtt44 Retry successful
```

To avoid dynamic collisions that can disrupt queries and disconnect users, schedule schema changes when the multiplex is not heavily loaded. This will result in the least disruption to query operations on secondary servers.

# **Monitoring with Sybase Central**

| Торіс                                 | Page |
|---------------------------------------|------|
| Monitoring multiplex state and status | 53   |
| Monitoring performance statistics     | 56   |

## Monitoring multiplex state and status

The graphical detail pane is available from the Multiplexes container in the Sybase IQ plug-in for Sybase Central. The graphical, topology view visually represents the entire multiplex environment, and complements the existing list view, making it easy to visually monitor the state of the multiplex environment.

The view consists of nodes and links. A node represents a multiplex server, while a link represents a connection between two multiplex servers. Links exist only between the coordinator node, of which there can be only one, and a secondary node. Links cannot exist between two secondary nodes.

You can rearrange the layout by moving nodes in the view; the next time you display the topology view, the most-recently used graphical layout is restored as nearly as possible. (If the multiplex configuration has changed, the layout can be only partially restored.)

You can use the topology view to designate a failover node and to perform failover. See "Designated failover node" on page 36 and "Failover" on page 36.

#### Viewing multiplex topology

The topology view in Sybase Central shows the types of servers in the multiplex and their current states.

• In the Sybase Central tree view, select the multiplex name, then click the Topology tab.

You can also print and save the topology view.

- Printing the multiplex topology
  - 1 Select the multiplex name in the Sybase Central tree view, and switch to the Topology tab.
  - 2 Right-click in the Topology view, and select Print Graph.
  - 3 Review your print options and print the page to the desired printer.
- Saving the graph
  - 1 In the topology view, right-click and select Save Graph As.
  - 2 Specify a file name for the .JPEG file.
  - 3 Click Save.

## Updating the topology view

The top of the topology pane displays a status message that logs the last updated timestamp, a summary of server status, and, if raised, a status change event message.

Sybase Central monitors the status of the multiplex and automatically refreshes the topology view and status message when servers are deleted or excluded. You can also specify a refresh interval.

- \* Changing the refresh rate of multiplex status monitor
  - 1 Right-click in the topology view and select Change Monitor Rate.
  - 2 Specify the number of seconds between status checks.
  - 3 Click OK.

## Viewing node information

In addition to the graphic display, the topology view also displays some text information about servers.

- Viewing node information
  - 1 View labels beside each icon for the server name and mode.
  - 2 Move the mouse over a server icon to display a tooltip that shows the host, port, state, role, and status.

## internode communication state

|              | Each secondary node has a communication link to the coordinator,<br>displayed as a line. The label, style and color of the link show internode<br>communication (INC) state:                                                |
|--------------|----------------------------------------------------------------------------------------------------|
|              | • Active – solid green line.                                                                                                    |
|              | • Not Responding – dashed orange line.                                                                                                    |
|              | • Timed Out – dotted red line.                                                                                                    |
|              | • Excluded – link contains label "(Excluded)."                                                                                                    |
|              | Right-click on any link to see a popup menu with a property sheet that provides the state and statistics about the heartbeat and connection pool. See "Heartbeat connections" on page 8 and "Pooled connections" on page 8. |
| Server mode  |                                                                                                    |
|              | Node labels display the server name and mode:                                                                                                    |
|              | <ul> <li>Coordinator – R/W server that allocates work and maintains<br/>configuration data for the multiplex. There can be only one<br/>coordinator per multiplex.</li> </ul>                                               |
|              | • Reader – R/O secondary server.                                                                                                    |
|              | • Writer – R/W secondary server.                                                                                                    |
| Server state |                                                                                                    |
|              | The server icon indicates the server state:                                                                                                    |
|              | • Running – if currently connected, green. If not connected, gray with an adaptor (electrical plug) in the upper-right corner.                                                                                              |
|              | • Stopped – red with down arrow.                                                                                                    |

#### Server status

The server icon indicates the server state:

- Included.
- Excluded "(Excluded)" label.

# Monitoring performance statistics

The Performance Monitor displays a collection of statistics for one or more participating nodes. Statistics display in a dynamic chart in real time.

You can access the performance monitor at two different levels:

- Multiplex level monitor only one statistic, across multiple servers.
- Server level on a single server or a multiplex server, monitor up to ten statistics at a time.

In the Sybase Central tree view, select the server or multiplex, then click the Performance Monitor tab. You can change the type or contents of the performance monitor graphs.

Configuring data collection rates

The Configure Collection Rates dialog is available only for the serverlevel performance monitor. Use this dialog to change the rates at which statistics are collected. When the performance monitor displays, a multithreaded data collection engine collects monitored statistics at two different rates. Less-expensive statistics are collected more frequently, while more-expensive statistics are collected less frequently. To change this default collection rate, configure the rates yourself.

- 1 In the Sybase Central tree view, select the server, then click the Performance Monitor tab.
- 2 Right-click in the chart area and select Configure Collection Rates.
- 3 Select the rates, in seconds, for statistics collection.
- 4 To reduce the impact on server performance, increase the rate values so that statistics are collected less frequently.
- 5 Click OK.

\* Changing the statistics that are monitored

The Configure Collection Rates dialog behaves differently for server-level monitoring and multiplex-level monitoring:

- When you launch this dialog from the server-level performance monitor (the server can be a single server or a multiplex server), you can select up to ten statistics to monitor at a time.
- When you launch it from the multiplex-level performance monitor, you can only monitor one statistic at a time.
- 1 Click the multiplex server, then click the Performance Monitor tab.
- 2 Right-click in the chart area and select Change Statistics.
- 3 Choose the statistics to monitor. "Monitoring performance statistics" on page 56 lists all available statistics.
- 4 To save any changes, click OK.

\* Changing the servers that are monitored

The Change Servers to Monitor dialog is available only for the multiplexlevel performance monitor.

- 1 Click the multiplex and switch to the Performance Monitor tab.
- 2 Right-click in the Performance Monitor chart and select Change Servers.
- 3 Select each server to monitor. Deselect any servers not to be monitored.
- 4 To save any changes, click OK.
- Saving the chart

You can save the chart as a .JPEG image file.

- 1 Right-click in the Performance Monitor chart and select Save Chart As.
- 2 Specify a file name for the .JPEG file.
- 3 Click Save.

#### Printing the chart

You can print the performance monitor chart.

- 1 Right-click in the Performance Monitor chart and select Print Chart.
- 2 Review your print options and send the page to the desired printer.

#### Switching chart view

You can choose between time-series, 2-D bar, and 3-D bar chart views.

- 1 Right-click the Performance Monitor chart and select Chart View.
- 2 Select Time Series Chart, Bar Chart 2-D Vertical, or Bar Chart 3-D Vertical.

Customizing the chart

To change chart settings and chart refresh (monitor GUI heartbeat) rate:

1 Right-click in the performance monitor chart area and select Customize Chart.

Change any of these components:

- Time Window appears only if the chart is a Time Series chart. Specify the period of time during which the data tracked to produce chart statistics. The minimum value is 1 minute. The maximum value is 240 minutes (4 hours).
- Chart Refresh Rate specify how often, in seconds, the data in the chart is refreshed. The chart refresh rate also shows at the bottom of the Performance Monitor panel.
- Real vs. Normalized Value Real Value (the default) reflects actual data. Normalized Value scales chart data into a fixed range. This option is for display purposes only, so that statistics with different ranges display better in one chart.
- Legend select to display or hide the legend.
- 2 To save any changes, click OK.

### **Categories of statistics**

Statistics are grouped into these categories:

- CPU usage statistics
- Memory usage statistics
- Cache statistics
- Thread statistics
- Connection statistics
- Request statistics
- Transaction statistics
- Store I/O statistics
- Dbspace usage
- Network statistics

### **CPU** usage statistics

### Table 4-1: CPU usage

| Name             | Description                                                                    | Monitored by<br>default? |
|------------------|--------------------------------------------------------------------------------|--------------------------|
| CPU Usage        | IQ process CPU usage<br>percentage, including<br>both system and user<br>usage | Yes                      |
| CPU System Usage | IQ process CPU system<br>usage percentage                                      | No                       |
| CPU User Usage   | IQ process CPU user<br>usage percentage                                        | No                       |

### Memory usage statistics

#### Table 4-2: Memory usage

| Name                        | Description                                                   | Monitored by<br>default? |
|-----------------------------|---------------------------------------------------------------|--------------------------|
| Memory Allocated            | Memory allocated by the IQ server, in megabytes               | Yes                      |
| Maximum Memory<br>Allocated | Maximum memory<br>allocated by the IQ<br>server, in megabytes | No                       |

### **Cache statistics**

### Table 4-3: Cache statistics

| Name                  | Description                                             | Monitored by<br>default? |
|-----------------------|---------------------------------------------------------|--------------------------|
| Catalog Cache Hits    | Number of catalog cache<br>hits per second              | No                       |
| Temporary Cache Hits  | Number of temporary cache hits per second               | No                       |
| Main Cache Hits       | Number of main cache<br>hits per second                 | No                       |
| Catalog Cache Reads   | Number of catalog cache page lookups per second         | Yes                      |
| Temporary Cache Reads | Number of temporary<br>cache page lookups per<br>second | No                       |

| Name                                      | Description                                     | Monitored by default? |
|-------------------------------------------|-------------------------------------------------|-----------------------|
| Main Cache Reads                          | Number of main cache<br>page lookups per second | No                    |
| Catalog Cache Current<br>Size             | Current catalog cache size, in megabytes        | No                    |
| Temporary Cache Current<br>Size           | Current temporary cache size, in megabytes      | No                    |
| Main Cache Current Size                   | Current main cache size,<br>in megabytes        | No                    |
| Catalog Cache in Use<br>Percentage        | Percentage of catalog cache in use              | No                    |
| Temporary Cache in Use<br>Percentage      | Percentage of temporary cache in use            | No                    |
| Main Cache in Use<br>Percentage           | Percentage of main cache size in use            | No                    |
| Catalog Cache Pinned                      | Number of pinned catalog cache pages            | No                    |
| Temporary Cache Pinned                    | Number of pinned<br>temporary cache pages       | No                    |
| Main Cache Pinned                         | Number of pinned main cache pages               | No                    |
| Catalog Cache Pinned<br>Percentage        | Percentage of catalog cache pinned              | No                    |
| Temporary Cache Pinned<br>Percentage      | Percentage of temporary cache pinned            | No                    |
| Main Cache Pinned<br>Percentage           | Percentage of main cache pinned                 | No                    |
| Catalog Cache Dirty<br>Pages Percentage   | Percentage of catalog cache dirty pages         | No                    |
| Temporary Cache Dirty<br>Pages Percentage | Percentage of temporary cache dirty pages       | No                    |
| Main Cache Dirty Pages<br>Percentage      | Percentage of main cache<br>dirty pages         | No                    |

### Thread statistics

### Table 4-4: Thread statistics

| Name                 | Description                                              | Monitored by<br>default? |
|----------------------|----------------------------------------------------------|--------------------------|
| IQ Threads in Use    | Number of threads used<br>by the IQ server               | No                       |
| IQ Threads Available | Number of threads<br>available in the IQ server          | No                       |
| SA Threads in Use    | Number of threads used<br>by the SQL Anywhere<br>engine. | No                       |

## **Connection statistics**

| Name                              | Description                                                           | Monitored by<br>default? |
|-----------------------------------|-----------------------------------------------------------------------|--------------------------|
| Total Connections                 | Total number of<br>connections including<br>user and INC connections. | Yes                      |
| User Connections                  | Number of user connections.                                           | No                       |
| INC Incoming<br>Connections       | Number of INC incoming connections                                    | No                       |
| INC Outgoing<br>Connections       | Number of INC outgoing connections                                    | No                       |
| User Connections Per<br>Minute    | Number of user<br>connections per minute                              | No                       |
| User Disconnections Per<br>Minute | Number of user<br>disconnections per minute                           | No                       |

#### Table 4-5: Connection Statistics

### **Request statistics**

#### Table 4-6: Request statistics 1

| Name     | Description                                                                                                    | Monitored by<br>default? |
|----------|----------------------------------------------------------------------------------------------------|--------------------------|
| Requests | Number of times per<br>second the server has been<br>entered to allow it to<br>handle a new request or<br>continue processing an<br>existing request | No                       |

i.
| Name                  | Description                                                                                     | Monitored by default? |
|-----------------------|-------------------------------------------------------------------------------------------------|-----------------------|
| Unscheduled Requests  | Number of requests that<br>are currently queued up<br>waiting for an available<br>server thread | No                    |
| IQ Waiting Operations | Number of IQ operations<br>waiting for the resource<br>governor                                 | No                    |
| IQ Active Operations  | Number of active IQ operations                                                                  | No                    |

#### **Transaction statistics**

| Name                            | Description                                                                   | Monitored by<br>default? |
|---------------------------------|-------------------------------------------------------------------------------|--------------------------|
| Total Transaction Count         | Total number of active<br>transactions including<br>user and INC transactions | No                       |
| User Transaction Count          | Number of active user transactions                                            | No                       |
| INC Transaction Count           | Number of active INC transactions                                             | No                       |
| Active Load Table<br>Statements | Number of active load table statements                                        | No                       |

#### Table 4-7: Transaction statistics

#### Store I/O statistics

| Name                           | Description                                                                           | Monitored by<br>default? |
|--------------------------------|---------------------------------------------------------------------------------------|--------------------------|
| Catalog Store Disk Reads       | Number of kilobytes per<br>second that have been read<br>from the catalog store       | No                       |
| Temporary Store Disk<br>Reads  | Number of kilobytes per<br>second that have been read<br>from the temporary store     | No                       |
| Main Store Disk Reads          | Number of kilobytes per<br>second that have been read<br>from the main store          | No                       |
| Catalog Store Disk Writes      | Number of kilobytes per<br>second that have been<br>written to the catalog store      | No                       |
| Temporary Store Disk<br>Writes | Number of kilobytes per<br>second that have been<br>written to the temporary<br>store | No                       |
| Main Store Disk Writes         | Number of kilobytes per<br>second that have been<br>written to the main store         | No                       |

#### Table 4-8: Store I/O statistics

#### Dbspace usage

#### Table 4-9: Dbspace Usage

| Name                                          | Description                                                                                                    | Monitored by<br>default? |
|-----------------------------------------------|----------------------------------------------------------------------------------------------------|--------------------------|
| Per DBSpace Free Space<br>Percentage          | Percentage of free space<br>available for every<br>dbspace. There is one such<br>statistic per dbspace.                  | No                       |
| Per DBSpace Size in Use                       | Dbspace size in use. There<br>is one such statistic per<br>dbspace.                                                      | No                       |
| Per DBSpace Per File Free<br>Space Percentage | Percentage of free space<br>available for every<br>dbspace file. There is one<br>such statistic per dbspace<br>per file. | No                       |

| Name                                | Description                                                                       | Monitored by<br>default? |
|-------------------------------------|-----------------------------------------------------------------------------------|--------------------------|
| Per DBSpace Per File Size<br>in Use | Dbspace file size in use.<br>There is one such statistic<br>per dbspace per file. | No                       |

#### **Network statistics**

| Name                           | Description                                                                                                    | Monitored by<br>default? |
|--------------------------------|----------------------------------------------------------------------------------------------------|--------------------------|
| Bytes Received                 | Number of bytes per<br>second received during<br>client/server<br>communications                               | Yes                      |
| Bytes Received<br>Uncompressed | Number of bytes per<br>second received during<br>client/server<br>communications if<br>compression is disabled | No                       |
| Bytes Sent                     | Number of bytes per<br>second sent during<br>client/server<br>communications                                   | Yes                      |
| Bytes Sent Uncompressed        | Number of bytes per<br>second sent during<br>client/server<br>communications if<br>compression is disabled     | No                       |
| Free Communication<br>Buffers  | Number of available<br>network communication<br>buffers                                                        | No                       |
| Total Communication<br>Buffers | Total number of network communication buffers                                                                  | No                       |

#### Table 4-10: Network statistics

#### CHAPTER 5

# Backing Up and Restoring Data in a Multiplex Environment

|   | Торіс                                                    | Page |
|---|----------------------------------------------------------|------|
| - | Backing up and restoring data in a multiplex environment | 68   |

# Backing up and restoring data in a multiplex environment

This section describes:

|                                      | • Notes on backing up and restoring multiplex servers and databases.                                                                                                    |
|--------------------------------------|----------------------------------------------------------------------------------------------------|
|                                      | • Special restrictions that apply to backup and restore operations in a multiplex environment                                                                                                    |
|                                      | You can also use the restore operation to re-create a multiplex on a different system when no problems have occurred.                                                                                                    |
|                                      | You can execute the BACKUP and RESTORE SQL commands only on the coordinator node. For complete syntax, see BACKUP statement and RESTORE statements in Chapter 1, "SQL Statements," in <i>Reference: Statements and Options</i> . To back up the IQ store and catalog store on a multiplex database, log in to the coordinator using an account with DBA or backup authority. During restore operations, the database can be running only if you restore a backup of read-only files. When restoring files in a read-only dbspace, the dbspace must be offline. |
| Multiplex backup list                | Back up the IQ store as described in "Types of backups" in Chapter 12, "Data Backup, Recovery, and Archiving," in <i>System Administration Guide: Volume 1</i> . The last step of both IQ-level and system-level restore operations is to propagate changes by synchronizing the secondary servers.                                                                                                    |
|                                      | You may want to preserve the <i>server.dbrlog.NNN</i> files (stored in the write server's directory under <i>/repDirs/logfiles</i> on UNIX or <i>\repDirs\logfiles</i> on Windows).                                                                                                    |
| Updating your virtual<br>backup list | If you are using virtual backup, you must add to your system backup specification all the main store dbfiles that are specified in the backup. Use the stored procedure sp_iqfile to create the system backup list.                                                                                                    |
|                                      | Use the stored procedures sp_iqbackupsummary, sp_iqbackupdetails, and sp_iqrestoreaction, the system views SYSIQBACKUPHISTORY and SYSIQBACKUPHISTORYDETAIL, and the db_backupheader utility to track backups and plan restore actions.                                                                                                    |
| Raw devices and symbolic links       | If you use symbolic links for raw device names, as Sybase recommends, make<br>sure the system backup utility follows the symbolic link and backs up the<br>device.                                                                                                    |

#### Checking database consistency

The sp\_iqcheckdb procedure can perform several different functions, depending on the parameters specified. The four modes for checking and repairing database consistency are described in "sp\_iqcheckdb procedure" in Chapter 7, "System Procedures," in *Reference: Building Blocks, Tables, and Procedures*.

You may run sp\_iqcheckdb on any multiplex node, but on a secondary server the procedure cannot access the freelist, so no freelist checks are performed.

Start a multiplex coordinator single-node mode (-iqmpx\_sn 1) to run sp\_iqcheckb dropleaks. You cannot run dropleaks mode on multiplex secondary nodes.

#### Restoring in the multiplex environment

Verify with Sybase Technical Support that a restore operation is necessary. If you cannot open your database on a secondary server, synchronize the server, following the instructions in "Synchronizing secondary servers" on page 30. It is never necessary to restore a coordinator node due to secondary node problems.

You can perform read-write restore operations only against a server running the utility database. You cannot run restore operations against a secondary server.

- \* Restoring IQ store data when restoring database in same location
  - 1 Confirm that database home directories for each server still exist. If not, create them or restore them from file system backups.
  - 2 Shut down every server in the multiplex (coordinator and all secondary servers). In Sybase Central, right-click the multiplex icon and use the Stop Server wizard. The wizard lets you select servers to stop.

**Note** If automatic startup is enabled in your ODBC configuration, users on the same machine as the server may be set up to start the server automatically. Prevent this from happening while you are restoring the database.

3 After stopping all servers, confirm that the database shut down successfully. If you see an active iqsrv15 process with name of a multiplex, stop the process.

To confirm database shutdown on a UNIX system, use the ps command. For example:

```
% ps -ef | grep iqsrv15
fiona 434    1    1    May 19 ?? 0:05 start_iq
-n myhost_myserver
-c 32MB -x tcpip(port=1234) mpxdb.db
fiona 4751    442    1 16:42:14 pts/5
0:00 grep start_iq
```

To confirm database shutdown on a Windows system, use Task Manager. Look on the Processes tab for *iqsrv15.exe* or find the IQ Server icon in the system tray and stop it using right-click and Shutdown.

- 4 Move files required for debugging and reconfiguring the multiplex.
  - Make a file system copy of the *.iqmsg* file. If you have message log archiving configured, see "Backing up the right files," in *System Administration Guide: Volume 1.*
  - On each server, preserve any files that were added to IQ\_SYSTEM\_TEMP for that server. These files are of the form *dbname.iqtmp* if you used an OS file, or they may be raw devices. If the IQ temporary store is damaged, start the server with the -iqnotemp switch to drop and recreate the temporary store dbspaces. For more information, see the *Release Bulletin*.

Either drop the database or delete the following files from the coordinator:

<database\_home>/<dbname>.db <database home>/<dbname>.log

If a query server is damaged, however, drop it and re-create it after RESTORE. Then follow the instructions in "Restoring IQ store data when restoring database in a different location."

5 Start the utility database from the coordinator server directory using the coordinator server's name:

```
% start_iq -n thoreau_Server01 -c 32MB
-x tcpip(port=1234)
```

6 Connect to the utility database (utility\_db).

```
% dbisql -c "eng=thoreau_Server01;uid=DBA;pwd=SQL;
dbn=utility_db"
```

- 7 Run the RESTORE command. To restore certain dbspace files to a different path, specify a RENAME clause. For details, see the RESTORE statement in *Reference: Statements and Options*.
- 8 Shut down the utility database.
- 9 Make sure that the temporary dbspaces exist as before, on raw devices or as files of the correct length. See "Backing up the right files," in Chapter 12, "Data Backup, Recovery, and Archiving," in *System Administration Guide: Volume 1*. For information on starting the server without using the IQ temporary store, see the *Release Bulletin* for your platform.
- 10 Start the coordinator server and, *if restoring to the same location*, synchronize the secondary servers. For more information, see "Synchronizing secondary servers" on page 30.
- 11 Start the secondary servers.
- \* Restoring IQ store data when restoring database in different location
  - 1 Confirm that database home directories for each server still exist. If not, create them or restore them from file system backups.
  - 2 If this is not the first time you have restored to the new location, shut down all multiplex servers running at the destination location (coordinator and secondary servers). In Sybase Central, right-click the multiplex and use the Stop Server wizard. The wizard lets you stop one or more servers. The multiplex at the original location where the backup was taken may continue running.

**Note** If automatic startup is enabled in your ODBC configuration, users on the same machine as the server may be set up to automatically start the server. Prevent this from happening while you are restoring the database.

3 After stopping all servers, confirm that the database shut down successfully. If you see an active iqsrv15 process with the name of a multiplex server, stop the process.

To verify on a UNIX system, use the ps command. For example:

% ps -ef | grep iqsrv15 fiona 434 1 1 May 19 ?? 0:05 start\_iq -n myhost\_myserver -c 32MB -x tcpip(port=1234) mpxdb.db fiona 4751 442 1 16:42:14 pts/5 0:00 grep start\_iq To verify on a Windows system, use Task Manager. Look on the Processes tab for *iqsrv15.exe* or find the IQ Server icon in the system tray and stop it using right-click and Shutdown.

- 4 Move files required for debugging and reconfiguring the multiplex.
  - Make a file system copy of the *.iqmsg* file. If you have message log archiving configured, see "Backing up the right files," in *System Administration Guide: Volume 1.*
- 5 Start the utility database from the coordinator server directory using the new coordinator server's name:

```
% start_iq -n thoreau_Server01 -c 32MB
-x tcpip(port=1234)
```

6 Connect to the utility database (utility\_db).

```
% dbisql -c "eng=thoreau_Server01;uid=DBA;pwd=SQL;
dbn=utility_db"
```

- 7 Run the RESTORE command with a new location path for the database. To restore certain dbspace files to a different path, specify a RENAME clause. For details, see the RESTORE statement in *Reference: Statements and Options*.
- 8 Start the restored database either by reconnecting to the utility\_db server and specifying the restored database file name or by stopping the server and restarting it with the restored database. If you restart the server, use the single-node and override flags (-iqmpx\_sn 1 -iqmpx\_ov 1).
- 9 Use DROP MULTIPLEX SERVER statement to drop all the secondary nodes. For example, DROP MULTIPLEX SERVER node\_w3\_skm.

Once you drop the last secondary node, the coordinator shuts down automatically, signifying conversion to simplex.

- 10 Restart the coordinator without the single node or override switch.
- 11 Recreate all the secondary nodes with the correct location path. For example:

```
CREATE MULTIPLEX SERVER node_r2_skm DATABASE
'/sunx3005/mpx_simdb.db'
HOST 'localhost' PORT 8998
ROLE READER STATUS INCLUDED
```

After you create the first secondary node, the server automatically shuts down, signifying conversion to multiplex.

**Note** In the preceding command, you must include the database file extension *.DB*.

- 12 When you restart the coordinator, you see a warning in the server log about the multiplex environment being invalid. This warning is generated if IQ\_SYSTEM\_TEMP dbspace does not contain any files, and is the case for all the secondary nodes you created in step 12. Ignore this warning for now.
- 13 Synchronize the secondary servers, following the instructions in "Synchronizing secondary servers" on page 30.
- 14 Start the secondary servers.
- 15 Connect to each secondary server and add files in IQ\_SYSTEM\_TEMP.
- 16 Run sp\_iqmpxvalidate on the coordinator. It should report no error detected.

To restore an exact copy of the multiplex to a different location, when copies of all of the server's temporary files exist at the new location, you replace steps 9 through 17 with:

Use ALTER MULTIPLEX SERVER to alter the server name, host, port, and database path of each server.

#### Selective restore operations in a multiplex environment

As of IQ version 15.0, you can restore the database either selectively (by restoring only read-write dbspaces, or a set of read-only dbspaces or read-only files), or completely. For details, see Chapter 12, "Data Backup, Recovery, and Archiving, in the *System Administration Guide: Volume 1* and RESTORE statement in *Reference: Statements and Options*.

# APPENDIX A Multiplex Reference

| Торіс                                         | Page |
|-----------------------------------------------|------|
| SQL statements                                | 75   |
| Database options                              | 79   |
| System tables                                 | 80   |
| System views                                  | 82   |
| System procedures                             | 84   |
| Startup and database administration utilities | 98   |

# **SQL** statements

The following statements include syntax to support multiplex functionality.

#### **ALTER LOGIN POLICY statement**

| Description | Modifies some or all option values for existing login policies in the database on the named multiplex server. |
|-------------|----------------------------------------------------------------------------------------------------|
| Syntax      | ALTER LOGIN POLICY policy-name policy-options<br>MULTIPLEX SERVER server-name                                 |
| Parameters  | policy-options:<br>policy-option [ policy-option ]                                                            |
|             | policy_option:                                                                                                |
|             | policy-option-name =policy-option-value                                                                       |
|             | <pre>policy-option-value={ UNLIMITED   ROOT   value }</pre>                                                   |

| Example     | The following example alters the <i>MpxUsers</i> login policy. This example changes the locked and max_connections options. The locked value indicates that users with the policy are prohibited from establishing new connections and the max_connections value indicates the number of concurrent connections allowed on the named multiplex server. |
|-------------|----------------------------------------------------------------------------------------------------|
|             | ALTER LOGIN POLICY MpxUsers locked=ON<br>max_connections=4 MULTIPLEX SERVER mpxsrv1;                                                                                                    |
| Permissions | Must have DBA or USER ADMIN authority.                                                                                                    |

#### ALTER MULTIPLEX RENAME statement

| Syntax      | ALTER MULTIPLEX RENAME multiplex-name                                                                                                    |
|-------------|----------------------------------------------------------------------------------------------------|
| Usage       | Renames the multiplex and stores the multiplex name in SYS.ISYSIQINFO<br>system table. When a multiplex is created, it is named after the coordinator.<br>The multiplex name is only used in Sybase Central to identify a multiplex<br>in the Multiplexes folder. This statement is automatically committed. |
| Permissions | Must have DBA or MULTIPLEX ADMIN authority.                                                                                                    |

### ALTER MULTIPLEX SERVER statement

| Syntax     | ALTER MULTIPLEX SERVER server-name server-option                                                                                                    |
|------------|----------------------------------------------------------------------------------------------------|
| Parameters | server-option:                                                                                                    |
|            | { RENAME <i>new-server-name</i><br>  DATABASE ' <i>dbfile</i> '<br>  ROLE { WRITER   READER   COORDINATOR }<br>  STATUS { INCLUDED   EXCLUDED }<br>  ASSIGN AS FAILOVER SERVER<br>  <i>host-port-list</i> } |
|            | <pre>host-port-list: { HOST ' hostname ' PORT port number }</pre>                                                                                                    |
| Usage      | Changes the multiplex server, as follows:                                                                                                    |
|            | <b>RENAME</b> Changes the name of the given server. The server automatically shuts down. The next restart requires the new name.                                                                            |

**DATABASE** Changes the catalog file path for the given server. The server will automatically shutdown and next time it should be started using new catalog path. Its user's responsibility (Sybase central might hide it) to relocate the catalog file itself.

**ROLE** Changes the role of the given server. Users are not allowed to change the role of coordinator or role to coordinator. If the writer node's role is changed to reader, the server shuts down.

**STATUS** Changes the status of the given server. A failover node cannot be excluded unless it is the last node to be excluded. The server automatically shuts down after exclusion. After including a node, you must be synchronize and restart it.

**ASSIGN** Designates the given server as the new failover server. The node should not be in the excluded state. The ASSIGN AS FAILOVER clause is a standalone clause that cannot be used with any other ALTER MULTIPLEX SERVER clause.

The coordinator must be running, but you can run the ALTER MULTIPLEX SERVER command from any server in the multiplex. (Sybase recommends that all DDL statements be run on the coordinator.) In all cases except when altering role from reader to writer, the named server is automatically shut down.

Exclude secondary server mpx\_writer1:

ALTER MULTIPLEX SERVER mpx\_writer1 STATUS EXCLUDED

**Note** It is recommended that the target server be shutdown before you exclude it. If you do not, an excluded server will automatically shut down and requires ALTER MULTIPLEX SERVER *server-name* STATUS INCLUDED and a synchronize to rejoin the multiplex.

Permissions

Example

Must have DBA or MULTIPLEX ADMIN authority.

#### **CREATE MULTIPLEX SERVER statement**

Syntax

CREATE MULTIPLEX SERVER server-name DATABASE 'dbfile ' host-port list [ ROLE { READER | WRITER } ] [ STATUS | { INCLUDED | EXCLUDED } ]

Parameters

host-port-list:

{ HOST '*hostname*' PORT *port-number* }

| Usage       | Choose the name of the multiplex server ( <i>server-name</i> ) according to the rules for server startup option -n. See "Starting the database server" in Chapter 1, "Running the Database Server," in the <i>Utility Guide</i> .                                                     |
|-------------|----------------------------------------------------------------------------------------------------|
|             | When creating the initial multiplex server, both coordinator node and secondary node rows are added to SYS.ISYSIQMPXSERVER. The transaction log records this operation as two separate CREATE MULTIPLEX SERVER commands, one for the coordinator node and one for the secondary node. |
|             | The SYS.ISYSIQMPXSERVER system table stores the HOST <i>hostname</i> PORT <i>portname</i> pairs in its connection_info string as <i>host:port[;host:port]</i> .                                                                                                    |
|             | <b>Note</b> Use multiple host:port pairs if the computer the multiplex server is running on has multiple redundant network cards mapped to different network addresses.                                                                                                    |
|             | You may specify the clauses DATABASE, <i>host-port list</i> , ROLE and STATUS in any order. The default ROLE is READER. The default STATUS is INCLUDED.                                                                                                    |
|             | When you add a server, the coordinator must be running, but you can run the CREATE MULTIPLEX SERVER command from any server in the multiplex.                                                                                                    |
|             | This statement is automatically committed.                                                                                                    |
| Example     | For examples, see "Adding multiplex servers" on page 31.                                                                                                    |
| Permissions | Must have DBA or MULTIPLEX ADMIN authority.                                                                                                    |

### **DROP MULTIPLEX SERVER statement**

| Syntax | DROP MULTIPLEX SERVER server-name                                                                                                    |
|--------|----------------------------------------------------------------------------------------------------|
| Usage  | Deletes a server from the multiplex. Sybase recommends that you shut<br>down each multiplex server before dropping it. This statement is<br>automatically committed. |
|        | If not already stopped as recommended, the dropped server automatically shuts down after executing this statement.                                                   |

|             | Dropping the last secondary server converts the multiplex back to simplex.<br>After dropping the last secondary server within the multiplex, the |  |
|-------------|----------------------------------------------------------------------------------------------------|--|
|             | coordinator automatically shuts down. If required, it needs to be restarted.                                                                     |  |
| Example     | DROP MULTIPLEX SERVER writer1                                                                                                    |  |
| Permissions | Must have DBA or MULTIPLEX ADMIN authority.                                                                                                    |  |

# **Database options**

The following options control multiplex inter-node communications.

#### MPX\_AUTOEXCLUDE\_TIMEOUT option

| Function       | Timeout for auto-excluding a secondary node on the coordinator node. 0 indicates that the nodes will not be auto excluded. This option does not apply to the designated failover node.                                           |
|----------------|----------------------------------------------------------------------------------------------------|
| Allowed values | 0 to 10080 minutes (1 week). Values must be exactly divisible by the heartbeat_frequency setting in minutes. For example, if the heartbeat_frequency setting is 120 (2 minutes), mpx_autoexclude_timeout must be divisible by 2. |
| Default        | 60 minutes                                                                                                    |

#### **MPX\_HEARTBEAT\_FREQUENCY** option

| Function       | Interval until the heartbeat thread wakes and cleans up the connection pool on the secondary node. |
|----------------|----------------------------------------------------------------------------------------------------|
| Allowed values | 2 seconds to 3600 seconds                                                                          |
| Default        | 60 seconds                                                                                         |

#### MPX\_IDLE\_CONNECTION\_TIMEOUT option

Function

Time after which an unused connection in the connection pool on a secondary node will be closed.

| Allowed values | 0 sec to no limit |
|----------------|-------------------|
| Default        | 600 seconds       |

#### MPX\_MAX\_CONNECTION\_POOL\_SIZE option

| Function       | Maximum number of connections allowed in the connection pool on a secondary node |
|----------------|----------------------------------------------------------------------------------|
| Allowed values | 10 number                                                                        |
| Default        | 1 to 1000                                                                        |

#### MPX\_MAX\_UNUSED\_POOL\_SIZE option

| Function       | Maximum number of unused connections in the connection pool on a secondary node. |
|----------------|----------------------------------------------------------------------------------|
| Allowed values | 0 sec to no limit                                                                |
| Default        | 0 to maximum pool size                                                           |

# System tables

The following tables are new or changed to support multiplex functionality.

#### **ISYSIQINFO** system table

CREATE TABLE SYS.SYSIQINFO ( last\_full\_backup TIMESTAMP, last\_incr\_backup TIMESTAMP, create\_time TIMESTAMP NOT NULL, update\_time TIMESTAMP NOT NULL, file\_format\_version UNSIGNED INT NOT NULL, cat\_format\_version UNSIGNED INT NOT NULL sp\_format\_version UNSIGNED INT NOT NULL, block\_size UNSIGNED INT NOT NULL, chunk size UNSIGNED INT NOT NULL,

```
file_format_date CHAR(10) NOT NULL,
  dbsig BINARY(136) NOT NULL,
  multiplex_name CHAR(128) NULL,
  last_multiplex_mode TINYINT NULL,
  PRIMARY KEY ( create_time ),
)
```

This table indicates the database characteristics as defined when the Sybase IQ database was created using CREATE DATABASE. It always contains only one row. The multiplex\_name and last\_multiplex\_mode columns are new for Sybase IQ 15.2.

**last\_full\_backup** Completion time of the most recent full backup.

**last\_incr\_backup** Completion time of the most recent incremental backup.

create\_time Date and time created.

**update\_time** Date and time of the last update.

file\_format\_version File format number of files for this database.

**cat\_format\_version** Catalog format number for this database.

**sp\_format\_version** Stored procedure format number for this database.

**block\_size** Block size specified for the database.

**chunk\_size** Number of blocks per chunk as determined by the block size and page size specified for the database.

file\_format\_date Date when file format number was last changed.

**dbsig** Used internally by catalog.

multiplex\_name Used internally by catalog.

**last\_multiplex\_mode** Mode of the server that last opened the catalog read-write. One of the following values.

- 0 Single Node.
- 1 Reader.
- 2 Coordinator.
- 3 Writer.

#### ISYSIQMPXLOGINPOLICYOPTION system table

The ISYSIQMPXLOGINPOLICYOPTION table stores information that allows a user to override the two login policy options (lock and max\_connections) for a particular login policy on a per multiplex server basis. See "SYSIQMPXLOGINPOLICYOPTION system view" on page 82.

#### ISYSIQMPXSERVER system table

ISYSIQMPXSERVER stores membership properties and version status data for a given multiplex node. See "SYSIQMPXSERVER system view" on page 83.

# System views

The following views support multiplex functionality.

#### SYSIQMPXLOGINPOLICYOPTION system view

Presents group information from ISYSIQMPXLOGINPOLICYOPTION in a readable format.

ISYSIQMPXSYSPOLICYLOGIN stores information that allows a user to override the two login policy options (lock and max\_connections) for a particular login policy on a per multiplex server basis.

| Column name       | Column type                   | Description                                                        |
|-------------------|-------------------------------|--------------------------------------------------------------------|
| login_policy      | UNSIGNED BIG-<br>INT NOT NULL | The ID number of the log-<br>in policy.                            |
| server_id         | UNSIGNED INT<br>NOT NULL      | The server name. Must be case insensitive unique.                  |
| login_option_name | CHAR(128) NOT<br>NULL         | The option name to be<br>overridden: locked or<br>max_connections. |

| Column name        | Column type              | Description                                                                                                    |
|--------------------|--------------------------|----------------------------------------------------------------------------------------------------|
| login_option_value | LONG VARCHAR<br>NOT NULL | The value of the login pol-<br>icy option. For values and<br>their defaults, see <i>Refer</i> -<br><i>ence: Statements and Op-</i><br><i>tions.</i> |

# **Constraints on underlying system table** login\_policy\_id foreign key(ISYSLOGINPOLICY)

server\_id foreign key(ISYSMPXSERVER)

#### SYSIQMPXSERVER system view

Presents a readable version of the table ISYSIQMPXSERVER. The ISYSIQMPXSERVER system table stores membership properties and version status data for the given multiplex node.

| Column name     | Column type               | Description                                                                  |
|-----------------|---------------------------|------------------------------------------------------------------------------|
| server_id       | UNSIGNED INT              | The ID number of the                                                         |
|                 | NOT NULL                  | server.                                                                      |
| server_name     | CHAR(128) NOT<br>NULL     | The server name. Must be case insensitive unique.                            |
| role            | TINYINT NOT<br>NULL       | Coordinator, reader, or writer.                                              |
| status          | TINYINT NOT<br>NULL       | Excluded or included.                                                        |
| current_version | UNSIGNED BIG-<br>INT NULL | Current version ID of the server.                                            |
| active_version  | LONG BINARY<br>NULL       | The list of active versions on the server (encoded).                         |
| connection_info | LONG VARCHAR<br>NULL      | String containing host-<br>name and port pairs de-<br>limited by semicolons. |
| db_path         | LONG VARCHAR<br>NOT NULL  | Full path to the database file for the server.                               |

**Constraints on underlying system table** Primary key(server\_id)

# System procedures

The following system procedures have special syntax or usage notes to support multiplex functionality. Where syntax is not provided, syntax is common across simplex and multiplex servers and is documented in *Reference: Building Blocks, Tables, and Procedures.* 

#### sp\_iqcheckdb procedure

| Usage       | On a multiplex coordinator node, dropleaks mode also detects leaked blocks, duplicate blocks, or extra blocks across the multiplex. |
|-------------|----------------------------------------------------------------------------------------------------|
| Permissions | DBA authority required. Users without DBA authority must be granted EXECUTE permission in order to run the stored procedure.        |

#### sp\_iqconnection procedure

| Function    | Shows information about connections and versions, including which users<br>are using temporary dbspace, which users are keeping versions alive, what<br>the connections are doing inside Sybase IQ, connection status, database<br>version status, and so on.                                                                                                    |
|-------------|----------------------------------------------------------------------------------------------------|
| Syntax      | sp_iqconnection [ connhandle ]                                                                                                    |
| Usage       | The input parameter <i>connhandle</i> is equal to the Number connection property and is the ID number of the connection. The connection_property system function returns the connection ID:                                                                                                    |
|             | SELECT connection_property ( 'Number' )                                                                                                    |
|             | When called with an input parameter of a valid <i>connhandle</i> , sp_iqconnection returns the one row for that connection only.                                                                                                    |
| Permissions | DBA authority required. Users without DBA authority must be granted EXECUTE permission in order to run the stored procedure.                                                                                                    |
| Description | sp_iqconnection returns a row for each active connection. The columns<br>ConnHandle, Name, Userid, LastReqTime, ReqType, CommLink,<br>NodeAddr, and LastIdle are the connection properties Number, Name,<br>Userid, LastReqTime, ReqType, CommLink, NodeAddr, and LastIdle<br>respectively, and return the same values as the system function<br>sa_conn_info. The additional columns return connection data from the<br>Sybase IQ side of the Sybase IQ engine. Rows are ordered by<br>ConnCreateTime. |

The column MPXServerName stores information related to multiplex Inter-Node Communication (INC), as shown in Table A-1:

| Server where run      | MPXServerName column content                                                                                                    |
|-----------------------|----------------------------------------------------------------------------------------------------|
| Simplex server        | NULL (All connections are local/user connections.)                                                                                                    |
| Multiplex coordinator | NULL for local/user connections                                                                                                    |
|                       | • Contains value of secondary node's server name (source of connection) for every INC connection (either on-<br>demand or dedicated heartbeat connection. |
| Multiplex secondary   | NULL for local/user connections                                                                                                    |
|                       | • Contains value of coordinator's server name (source of connection).                                                                                     |

Table A-1: MPXServerName column values

In Java applications, specify Sybase IQ-specific connection properties from TDS clients in the RemotePWD field. This example, where myconnection becomes the IQ connection name, shows how to specify IQ specific connection parameters:

p.put("RemotePWD",",,CON=myconnection");

For more details about using the RemotePWD parameter, see *SQL Anywhere Server – Programming.* 

| Table A-2: sp | _iqconnection | columns |
|---------------|---------------|---------|
|---------------|---------------|---------|

| Column name   | Description                                                                                                    |
|---------------|----------------------------------------------------------------------------------------------------|
| ConnHandle    | The ID number of the connection.                                                                                                    |
| Name          | The name of the server.                                                                                                    |
| Userid        | The user ID for the connection.                                                                                                    |
| LastReqTime   | The time at which the last request for the specified connection started.                                                                                                    |
| ReqType       | A string for the type of the last request.                                                                                                    |
| IQCmdType     | The current command executing on the Sybase IQ side, if any. The command type reflects commands defined at the implementation level of the engine. These commands consists of transaction commands, DDL and DML commands for data in the IQ store, internal IQ cursor commands, and special control commands such as OPEN and CLOSE DB, BACKUP, RESTORE, and others. |
| LastIQCmdTime | The time the last IQ command started or completed on the IQ side of the Sybase IQ engine on this connection.                                                                                                    |
| IQCursors     | The number of cursors open in the IQ store on this connection.                                                                                                    |

| Column name         | Description                                                                                                    |
|---------------------|----------------------------------------------------------------------------------------------------|
| LowestIQCursorState | The IQ cursor state, if any. If multiple cursors exist on the connection, the state displayed is the lowest cursor state of all the cursors; that is, the furthest from completion. Cursor state reflects internal Sybase IQ implementation detail and is subject to change in the future. For this version, cursor states are: NONE, INITIALIZED, PARSED, DESCRIBED, COSTED, PREPARED, EXECUTED, FETCHING, END_OF_DATA, CLOSED and COMPLETED. As suggested by the names, cursor state changes at the end of the operation. A state of PREPARED, for example, indicates that the cursor is executing. |
| IQthreads           | The number of Sybase IQ threads currently assigned to the connection. Some<br>threads may be assigned but idle. This column can help you determine which<br>connections are using the most resources.                                                                                                    |
| TxnID               | The transaction ID of the current transaction on the connection. This is the same as the transaction ID displayed in the <i>.iqmsg</i> file by the BeginTxn, CmtTxn, and PostCmtTxn messages, as well as the Txn ID Seq logged when the database is opened.                                                                                                    |
| ConnCreateTime      | The time the connection was created.                                                                                                    |
| TempTableSpaceKB    | The number of kilobytes of IQ temporary store space in use by this connection for data stored in IQ temp tables.                                                                                                    |
| TempWorkSpaceKB     | The number of kilobytes of IQ temporary store space in use by this connection for working space such as sorts, hashes, and temporary bitmaps. Space used by bitmaps or other objects that are part of indexes on Sybase IQ temporary tables are reflected in TempTableSpaceKB.                                                                                                    |
| IQConnID            | The ten-digit connection ID displayed as part of all messages in the <i>.iqmsg</i> file. This is a monotonically increasing integer unique within a server session.                                                                                                    |
| satoiq_count        | An internal counter used to display the number of crossings from the SQL<br>Anywhere side to the IQ side of the Sybase IQ engine. This might be<br>occasionally useful in determining connection activity. Result sets are<br>returned in buffers of rows and do not increment satoiq_count or<br>iqtosa_count once per row.                                                                                                    |
| iqtosa_count        | An internal counter used to display the number of crossings from the IQ side<br>to the SQL Anywhere side of the Sybase IQ engine. This might be occasionally<br>useful in determining connection activity.                                                                                                    |
| CommLink            | The communication link for the connection. This is one of the network protocols supported by Sybase IQ, or is local for a same-machine connection.                                                                                                    |
| NodeAddr            | The node for the client in a client/server connection.                                                                                                    |
| LastIdle            | The number of ticks between requests.                                                                                                    |
| MPXServerName       | If an INC connection, the varchar(128) value contains the name of the multiplex server where the INC connection originates. NULL if not an INC connection.                                                                                                    |

Example

The following is an example of sp\_iqconnection output:

| Conr | Handle   | Name       | Userid |             | LastReqTime   | ReqType |
|------|----------|------------|--------|-------------|---------------|---------|
| ===  | ======   | =======    |        |             |               |         |
| 9    | 'IQ_MPX_ | SERVER_H'  | 'dbo'  | 2008-11-18  | 13:15:00.035' | 'EXEC'  |
| 11   | 'IQ_MPX_ | SERVER_H'  | 'dbo'  | 2008-11-18  | 13:15:00.046' | 'EXEC'  |
| 13   | 'IQ_MPX_ | SERVER_H'  | 'dbo'  | 2008-11-18  | 14:52:55.003' | 'EXEC'  |
| 15   | 'IQ_MPX_ | SERVER_H'  | 'dbo'  | 2008-11-18  | 14:53:25.005' | 'EXEC'  |
| 17   | 'SQL_DBC | 49450e8'   | 'DBA'  | 2008-11-18  | 14:59:45.680' | 'OPEN'  |
| 44   | 'Sybase  | Central 1' | 'DBA'  | '2008-11-18 | 14:59:45.023' | 'CLOSE' |

| I             | QCmdType   | LastIQCmd  | Time      | IQCurson | ŝ  | LowestIQCursorSt    | ate |
|---------------|------------|------------|-----------|----------|----|---------------------|-----|
| ============= | =======    | =========  |           | ======== | == | =================== | === |
| 'NONE '       |            | 2008-11-18 | 13:15:00. | . 0      | 0  | 'NONE               | 1   |
| 'NONE '       |            | 2008-11-18 | 13:15:00. | . 0      | 0  | 'NONE               | 1   |
| 'NONE '       |            | 2008-11-18 | 14:52:55. | . 0      | 0  | 'NONE               | 1   |
| 'NONE '       |            | 2008-11-18 | 14:53:25. | . 0      | 0  | 'NONE               | 1   |
| 'IQUTILITYOP  | ENCURSOR ' | 2008-11-18 | 14:59:45. | . 0      | 0  | 'NONE               | 1   |
| 'NONE '       |            | 2008-11-18 | 14:43:33. | . 0      | 0  | 'NONE               | 1   |

| IQthreads | TxnID | ConnCreateTime        | TempTableSpaceKB | TempWorkSpaceKB     |
|-----------|-------|-----------------------|------------------|---------------------|
|           | ===== |                       |                  | =================== |
| 1         | 0     | 2008-11-18 13:14:09.0 | 0                | 0                   |
| 1         | 0     | 2008-11-18 13:14:34.0 | 0                | 0                   |
| 1         | 0     | 2008-11-18 13:14:55.0 | 0                | 0                   |
| 1         | 0     | 2008-11-18 13:15:25.0 | 0                | 0                   |
| 1         | 50024 | 2008-11-18 13:28:08.0 | 0                | 0                   |
| 1         | 50545 | 2008-11-18 14:03:50.0 | 0                | 0                   |

IQconnID satoiq\_count iqtosa\_count CommLink NodeAdd LastIdle MPXServerName

| 23198 | 28  | 12 | 'local' | 1.1          | 2977   | 'mpx0631_r1' |
|-------|-----|----|---------|--------------|--------|--------------|
| 23202 | 28  | 12 | 'local' | 1.1          | 1503   | 'mpx0631_r2' |
| 23207 | 127 | 12 | 'local' | '' 1         | 0000   | 'mpx0631_w1' |
| 23212 | 127 | 12 | 'local' | '' 1         | 0000   | 'mpx0631_w2' |
| 23267 | 658 | 66 | 'TCPIP' | '10.18.60.18 | 1' 93' | 75           |
| 23443 | 510 | 54 | 'local' | 1.1          | 123    | 38           |

#### sp\_iqdbsize procedure

Usage

If run on a multiplex database, the default parameter is main, which returns the size of the shared IQ store.

Permissions DBA authority required. Users without DBA authority must be granted EXECUTE permission in order to run the stored procedure.

#### sp\_iqdbspace procedure

|             | The sp_iqdbspace procedure displays NA (not available) in the Usage column for the IQ dbspace only when run against a secondary node in a multiplex configuration. |
|-------------|----------------------------------------------------------------------------------------------------|
| Permissions | DBA authority required. Users without DBA authority must be granted EXECUTE permission in order to run the stored procedure.                                       |

#### sp\_iqfile procedure

The sp\_iqfile procedure displays NA (not available) in the Usage column<br/>for the file of the IQ dbspace only when run against a secondary node in a<br/>multiplex configuration.PermissionsDBA authority required. Users without DBA authority must be granted<br/>EXECUTE permission in order to run the stored procedure.

#### sp\_iqindexinfo procedure

| Usage       | By default in a multiplex database, sp_iqindexinfo displays information<br>about the shared IQ store on a secondary server. If individual tables or<br>indexes are specified, then the store to display is selected automatically. |
|-------------|----------------------------------------------------------------------------------------------------|
| Permissions | DBA authority required. Users without DBA authority must be granted                                                                                                    |
|             | EXECUTE permission in order to run the stored procedure.                                                                                                    |

#### sp\_iqmpxincconnpoolinfo procedure

| Function | If run on the coordinator node, displays INC connection pool status for |
|----------|-------------------------------------------------------------------------|
|          | every node. If executed on a secondary node, displays INC connection    |
|          | pool status for just the current node.                                  |
| _        |                                                                         |

Syntax

sp\_iqmpxincconnpoolinfo

| Usage       | If the procedure is run or<br>responding or timed out<br>this data cannot be acce                                            | on the coordinator a<br>, the result set omit<br>essed unless that no | and a secondary node is not<br>s the row for that node, because<br>ode is running. |
|-------------|----------------------------------------------------------------------------------------------------|-----------------------------------------------------------------------|------------------------------------------------------------------------------------|
| Permissions | DBA authority required. Users without DBA authority must be granted EXECUTE permission in order to run the stored procedure. |                                                                       |                                                                                    |
| Description | The sp_iqmpxincconnpo                                                                                                    | olinfo procedure re                                                   | turns the following:                                                               |
|             | Table A-3: sp_iqiqmp                                                                                                    | xincconnpoolinfo                                                      | o columns                                                                          |
|             | Column name                                                                                                    | Data type                                                             | Description                                                                        |
|             | server_id                                                                                                    | unsigned int                                                          | Identifier for the server                                                          |
|             | server_name                                                                                                    | char(128)                                                             | Name of the server                                                                 |
|             | current_pool_size                                                                                                    | unsigned int                                                          | Current size of<br>connection pool                                                 |
|             | idle_connection_count                                                                                                    | unsigned int                                                          | Number of idle<br>connections in the pool                                          |
|             | connections_in_use                                                                                                    | unsigned int                                                          | Number of connections in use                                                       |
| Example     | This example shows sar                                                                                                    | mple output of sp_                                                    | iqmpxincconnectionpoolinfo:                                                        |
|             | server_id,serv<br>idle_connectio                                                                                             | er_name,curren<br>n_count,connec                                      | t_pool_size,<br>tions_in_use                                                       |
|             | 2,'r2 dbsrv902                                                                                                    | 10',0,0,0                                                             |                                                                                    |

#### sp\_iqmpxincheartbeatinfo procedure

| Function    |           | If run on the coordinator node, displays INC heartbeat status for every<br>node. If executed on a secondary node, displays INC heartbeat status for<br>just the current node. |                                  |
|-------------|-----------|----------------------------------------------------------------------------------------------------|----------------------------------|
| Syntax      |           | sp_iqmpxincheartbeat                                                                                                    | info                             |
| Permissions |           | DBA authority required. Users without DBA authority must be granted EXECUTE permission in order to run the stored procedure.                                                  |                                  |
| Description |           | The sp_iqmpxincheartbeatinfo                                                                                                    | procedure returns the following: |
|             |           | Table A-4: sp_iqmpxinche                                                                                                    | eartbeatinfo columns             |
| Column name | Data type | Description                                                                                                    | Values                           |

Identifier for the server

3,'w3\_dbsrv90210',0,0,0

| Using Sybase IQ Multiplex | ybase IQ Multiplex |
|---------------------------|--------------------|
|---------------------------|--------------------|

unsigned int

server\_id

| Column name             | Data type | Description                                                                         | Values                  |
|-------------------------|-----------|-------------------------------------------------------------------------------------|-------------------------|
| server_name             | char(128) | Name of the server                                                                  |                         |
| last_positive_hb        | TIMESTAMP | Date/time of last<br>successful heartbeat ping                                      | DD:MM:YYYY:<br>HH:MM:SS |
| time_not_respon<br>ding | TIME      | Time since last<br>successful heartbeat ping                                        | HH:MM:SS                |
| time_until_timeo<br>ut  | TIME      | If a node is not<br>responding, the time left<br>until node is declared<br>offline. |                         |

Examples

This example shows sample output of sp\_iqmpxincheartbeatinfo:

```
server_id,server_name,last_positive_hb,
time_not_responding,time_until_timeout
2,'r2_dbsrv90210',2008-11-17
15:48:42.0,00:00:00,00:000
3,'w3_dbsrv90210',2008-11-17
15:48:42.0,00:00:00,00:000
```

If the elapsed time exceeds 24 hours, Sybase IQ returns sp\_iqmpxincheartbeatinfo output like the following:

```
server_id,server_name,last_positive_hb,
time_not_responding,time_until_timeout
2,'r2_mpx_cr_srv',Jan 14 2010
11:57AM,11:59PM,11:59PM
3,'w4_mpx_cr_srv',Jan 14 2010
11:57AM,11:59PM,11:59PM
(2 rows affected)
(return status = 0)
```

A value of 11:59PM in the time\_not\_responding and time\_until\_timeout columns means that the time has crossed the 24-hour limit.

## sp\_iqmpxinfo procedure

| Function    | If run on the coordinator node, displays complete multiplex configuration<br>info for all nodes. If run on a secondary node, displays complete multiplex<br>configuration info for only that node.   |
|-------------|----------------------------------------------------------------------------------------------------|
|             | <b>Note</b> Users with RESOURCE authority are not permitted to execute this stored procedure unless granted EXECUTE permission by a user with DBA authority or by a user with PERMS ADMIN authority. |
| Syntax      | sp_iqmpxinfo                                                                                                    |
| Permissions | DBA authority required. Users without DBA authority must be granted EXECUTE permission in order to run the stored procedure.                                                                         |
| Description | The sp_iqmpxinfo procedure returns the following:                                                                                                    |

| Column name     | Data type    | Description                                                                                                    |
|-----------------|--------------|----------------------------------------------------------------------------------------------------|
| server_id       | unsigned int | Identifier for the server for which information is displayed                                                                       |
| server_name     | char(128)    | Name of the server                                                                                                    |
| connection_info | long varchar | A formatted string containing the host/port portion of the connection string used for TCPIP connections between multiplex servers. |
| db_path         | long varchar | Full database path                                                                                                    |
| role            | char(16)     | 'coordinator'<br>  'writer'<br>  'reader'                                                                                          |
| status          | char(8)      | 'included'<br>  'excluded'                                                                                                    |
| mpx_mode        | char(16)     | 'single'<br>  'coordinator'                                                                                                    |

| 'writer' | 'reader' | 'writer' | 'unknown'

'active'

| 'not responding' | 'timed out'

Name of the failover server

Decimal-formatted version ID

Comma-separated list of decimal formatted version IDs.

char(16)

char(128)

unsigned bigint

long\_varchar

#### Table A-5: sp\_iqmpxinfo columns

coordinator\_failover

current\_version

active\_versions

inc\_state

Example

This example shows sample output of sp\_iqmpxinfo:

```
server_id,server_name,connection_info,db_path,
role, status, mpx mode, inc state,
coordinator_failover, current_version,
active_versions
1, 'dbsrv10261_c1', 'host=(fe80::214:4fff:fe45:
e6f2%2):11075,(fd77:55d:59d9:329:214:4fff:fe45:
e6f2%2):11075,10.18.41.194:11075',
'/sunx5prod/mpxsim/c1/mpx simdb.db',
'coordinator', 'included', 'coordinator',
'N/A','r2 dbsrv10261',0,
2, 'r2_dbsrv10261', 'host=localhost:7733',
'/sunx5prod/mpxsim/r2/mpx simdb.db',
'reader', 'included', 'reader', 'active',
'r2 dbsrv10261',0,
3, 'w3_dbsrv10261', 'host=localhost:5507',
'/sunx5prod/mpxsim/w3/mpx simdb.db','writer',
'included', 'writer', 'active', 'r2 dbsrv10261',0,
```

#### sp\_iqmpxvalidate procedure

| Function    | Checks multiplex configuration for inconsistencies.                                                                                                    |
|-------------|----------------------------------------------------------------------------------------------------|
| Syntax      | call dbo.sp_iqmpxvalidate( 'show_msgs' )                                                                                                    |
| Permissions | DBA authority required. Users without DBA authority must be granted EXECUTE permission to run the stored procedure.                                                              |
| Description | Executes multiple checks on tables SYS.SYSIQDBFILE and other multiplex events and stored procedures. May run on any server. Returns a severity result to the caller; values are: |
|             |                                                                                                    |

| Value | Description                                                                   |
|-------|-------------------------------------------------------------------------------|
| 0     | No errors detected                                                            |
| 1     | Dynamic state is not as expected.                                             |
| 2     | Nonfatal configuration error; for example, multiplex operation impaired       |
| 3     | Fatal configuration problem; for example, one or more servers might not start |

If called interactively, also returns a table of the errors found, if any, unless the calling parameter is not 'Y'.

Each error indicates its severity. If there are no errors, the procedure returns  $\tt No$  errors detected.

#### sp\_iqmpxversioninfo procedure

| Function    | Shows the current version information for this server. Information includes server type (write server, query server, single-node mode) and synchronization status. |
|-------------|----------------------------------------------------------------------------------------------------|
| Syntax      | <pre>sp_iqmpxversioninfo( )</pre>                                                                                                    |
| Permissions | DBA authority required. Users without DBA authority must be granted EXECUTE permission to run the stored procedure.                                                |

Table 5-1: sp\_iqmpxversioninfo columns returned

Description

| Column      | Data type       | Description                                                                    |
|-------------|-----------------|--------------------------------------------------------------------------------|
| CatalogID   | unsigned bigint | Catalog version on this server                                                 |
| VersionID   | unsigned bigint | Latest version available on this server                                        |
| OAVID       | unsigned bigint | Oldest active version on this server                                           |
| ServerType  | char(1)         | Type of server: "C" (Coordinator), "W" (Write<br>Server) or "Q" (Query Server) |
| CatalogSync | char(1)         | Catalog synchronization: "T" (synchronized) or "F" (not synchronized)          |
| WCatalogID  | unsigned bigint | Catalog version on the write server                                            |
| WVersionID  | unsigned bigint | Latest version available on the write server                                   |

### sp\_iqspaceinfo procedure

| Usage       | If run on a multiplex database, the default parameter is main, which returns the size of the shared IQ store.                          |
|-------------|----------------------------------------------------------------------------------------------------|
|             | If you do not supply a parameter, this procedure returns no results unless you have at least one user-created object, such as a table. |
| Permissions | DBA authority required. Users without DBA authority must be granted EXECUTE permission in order to run the stored procedure.           |

# sp\_iqspaceused procedure

| Usage       | If run on a multiplex database, this procedure applies to the server on which it runs. |
|-------------|----------------------------------------------------------------------------------------|
| Permissions | DBA authority required. Users without DBA authority must be granted                    |
|             | EXECUTE permission in order to run the stored procedure.                               |

#### sp\_iqstatus procedure

| Usage       | On a secondary server in a multiplex, this procedure also lists information about the shared IQ store and IQ temporary store.                                                                                                    |  |  |  |
|-------------|----------------------------------------------------------------------------------------------------|--|--|--|
|             | If sp_iqstatus shows a high percentage of main blocks in use on a multiplex server, run sp_iqversionuse to find out which versions are being used and the amount of space that can be recovered by releasing versions. See "sp_iqversionuse procedure" on page 97. |  |  |  |
| Permissions | DBA authority required. Users without DBA authority must be granted EXECUTE permission in order to run the stored procedure.                                                                                                    |  |  |  |

# sp\_iqtransaction procedure

| Function    | Shows information about transactions and versions.                                                                                                    |  |
|-------------|----------------------------------------------------------------------------------------------------|--|
| Syntax      | sp_iqtransaction                                                                                                    |  |
| Permissions | DBA authority required. Users without DBA authority must be granted EXECUTE permission in order to run the stored procedure.                                                                                                    |  |
| Description | sp_iqtransaction returns a row for each transaction control block in the<br>Sybase IQ transaction manager. The columns Name, Userid, and<br>ConnHandle are the connection properties Name, Userid, and Number,<br>respectively. Rows are ordered by TxnID. |  |
|             | The sp_iqtransaction output does not contain rows for connections that do not have a transaction started. To see all connections, use sp_iqconnection.                                                                                                    |  |
|             | <b>Note</b> Although you can use sp_iqtransaction to identify users who are blocking other users from writing to a table, sp_iqlocks is a better choice for this purpose.                                                                                  |  |

| Column name     | Description                                                                                                    |  |  |
|-----------------|----------------------------------------------------------------------------------------------------|--|--|
| Name            | The name of the server.                                                                                                    |  |  |
| Userid          | The user ID for the connection.                                                                                                    |  |  |
| TxnID           | The transaction ID of this transaction control block. The transaction ID is assigned during begin transaction. This is the same as the transaction ID displayed in the <i>.iqmsg</i> file by the BeginTxn, CmtTxn and PostCmtTxn messages as well as the Txn ID Seq logged when the database is opened.                                                                                                    |  |  |
| CmtID           | The ID assigned by the transaction manager when the transaction commits. It is zero for active transactions.                                                                                                    |  |  |
| VersionID       | In simplex databases, the VersionID is the same as the TxnID. For the multiplex coordinator, the VersionID is the same as the TxnID of the active transaction and VersionID is the same as the CmtID of a committed transaction. In multiplex secondary servers, the VersionID is the CmtID of the transaction that created the database version on the multiplex coordinator. It is used internally by the Sybase IQ in-memory catalog and the IQ transaction manager to uniquely identify a database version to all nodes within a multiplex database.                                                                                 |  |  |
| State           | The state of the transaction control block. This variable reflects internal Sybase IQ implementation detail and is subject to change in the future. At the time of this writing, transaction states are NONE, ACTIVE, ROLLING_BACK, ROLLED_BACK, COMMITTING, COMMITTED, and APPLIED.                                                                                                    |  |  |
| ConnHandle      | The ID number of the connection.                                                                                                    |  |  |
| IQConnID        | The ten-digit connection ID displayed as part of all messages in the <i>.iqmsg</i> file.<br>This is a monotonically increasing integer unique within a server session.                                                                                                    |  |  |
| MainTableKBCr   | The number of kilobytes of IQ store space created by this transaction.                                                                                                    |  |  |
| MainTableKBDr   | The number of kilobytes of IQ store space dropped by this transaction, but which persist on disk in the store because the space is visible in other database versions or other savepoints of this transaction.                                                                                                    |  |  |
| TempTableKBCr   | The number of kilobytes of IQ temporary store space created by this transaction for storage of IQ temporary table data.                                                                                                    |  |  |
| TempTableKBDr   | The number of kilobytes of IQ temporary table space dropped by this transaction,<br>but which persist on disk in the IQ temporary store because the space is visible to<br>IQ cursors or is owned by other savepoints of this transaction.                                                                                                    |  |  |
| TempWorkSpaceKB | For ACTIVE transactions, this is a snapshot of the work space in use at this instant by this transaction, such as sorts, hashes, and temporary bitmaps. The number varies depending on when you run sp_iqtransaction. For example, the query engine might create 60MB in the temporary cache but release most of it quickly, even though query processing continues. If you run sp_iqtransaction after the query finishes, this column shows a much smaller number. When the transaction is no longer active, this column is zero.<br>For ACTIVE transactions, this column is the same as the TempWorkSpaceKB column of sp_iqconnection. |  |  |

| Column name                                                                          | Description                                                                                                    |  |  |
|--------------------------------------------------------------------------------------|----------------------------------------------------------------------------------------------------|--|--|
| TxnCreateTime                                                                        | The time the transaction began. All Sybase IQ transactions begin implicitly as soon as an active connection is established or when the previous transaction commits or rolls back.                                                                                                    |  |  |
| CursorCount                                                                          | The number of open Sybase IQ cursors that reference this transaction control block. If the transaction is ACTIVE, it indicates the number of open cursors created within the transaction. If the transaction is COMMITTED, it indicates the number of HOLD cursors that reference a database version owned by this transaction control block. |  |  |
| SpCount                                                                              | The number of savepoint structures that exist within the transaction control block.<br>Savepoints may be created and released implicitly. Therefore, this number does<br>not indicate the number of user-created savepoints within the transaction.                                                                                           |  |  |
| SpNumber                                                                             | The active savepoint number of the transaction. This is an implementation detail and might not reflect a user-created savepoint.                                                                                                    |  |  |
| MPXServerName                                                                        | The value indicates if an active transaction is from an inter-node communication (INC) connection. If from INC connection, the value is the name of the multiplex server where the transaction originates. NULL if not from an INC connection. Always NULL if the transaction is not active.                                                  |  |  |
| GlobalTxnID                                                                          | The value indicates the global transaction ID associated with the current transac-<br>tion. Zero if there is no associated global transaction.                                                                                                    |  |  |
| Example                                                                              | Here is an example of sp_iqtransaction output:                                                                                                    |  |  |
| Name,Userid,TxnID,<br>MainTableKBCr,Main<br>TempWorkSpaceKB,Tx<br>MPXServerName,Glob | CmtID,VersionID,State,ConnHandle,IQConnID,<br>TableKBDr,TempTableKBCr,TempTableKBDr,<br>nCreateTime,CursorCount,SpCount,SpNumber,<br>alTxnID                                                                                                    |  |  |
| 'IQ_MPX_SERVER_H',<br>152,0,0,0,'2008-11                                             | 'dbo',49878,49881,49881,'COMMITTED',9,23198,152,<br>-18 13:15:00.015',0,0,0,,0                                                                                                    |  |  |
| 'IQ_MPX_SERVER_H',<br>152,0,0,0,'2008-11                                             | 'dbo',49880,49882,49882,'COMMITTED',13,23207,152,<br>-18 13:15:00.016',0,0,0,,0                                                                                                    |  |  |
| 'IQ_MPX_SERVER_H',<br>152,0,0,0,'2008-11                                             | 'dbo',49884,49885,49885,'COMMITTED',11,23202,152,<br>-18 13:15:00.038',0,0,0,,0                                                                                                    |  |  |
|                                                                                      |                                                                                                    |  |  |

'IQ\_MPX\_SERVER\_H','dbo',49909,49910,49910,'COMMITTED',15,23212,152, 152,0,0,0,'2008-11-18 13:16:00.016',0,0,0,0,0

'SQL\_DBC\_49450e8','DBA',50024,0,50024,'ACTIVE',17,23267,0,0,0, 0,0,'2008-11-18 13:28:23.358',0,2,261,,0

'Sybase Central 1', 'DBA',50545,0,50545,'ACTIVE',44,23443,0,0,0, 0,0,'2008-11-18 14:04:53.256',0,1,0,,0

# sp\_iqversionuse procedure

| Description The proc<br>sp_iqvers<br>should be<br>version is<br>column f<br>secondar<br>connection |        |                                                                                  | rocedure produces a row for each user of a version. Run<br>versionuse first on the coordinator to determine which versions<br>d be released and the amount of space in KB to be released when the<br>on is no longer in use. Connection IDs are displayed in the IQConn<br>in for users connected to the coordinator. Version usage due to<br>dary servers is displayed as the secondary server name with<br>action ID 0. |                                                                                                    |                                                                                                    |  |  |
|----------------------------------------------------------------------------------------------------|--------|----------------------------------------------------------------------------------|----------------------------------------------------------------------------------------------------|----------------------------------------------------------------------------------------------------|----------------------------------------------------------------------------------------------------|--|--|
|                                                                                                    |        | Run sp_<br>individu<br>not displ                                                 | iqversionuse on mu<br>al connections to se<br>layed on a secondar                                                                                                    | ltiplex secondary serv<br>condary servers. Use<br>y server.                                                                                                    | vers to determine<br>rs from other servers are                                                                                                    |  |  |
| Example                                                                                            |        | In this e<br>the coor<br>connecti<br>seconda<br>the seco<br>actual an<br>whether | xample, the oldest v<br>dinator ( <i>mpxw</i> ). Cont<br>on 108 releases 7.9<br>ry server ( <i>mpxq</i> ) acc<br>ndary server output<br>mount of space return<br>42648 is released fi                                                                                                    | version 42648 is in us<br>mmitting or rolling be<br>MB of space. Versior<br>cording to output fror<br>, the actual connectio<br>rned from releasing ve<br>irst. | e by connection 108 on<br>ack the transaction on<br>a 42686 is in use by<br>n the coordinator. Using<br>n is connection 31. The<br>ersion 42686 depends on |  |  |
|                                                                                                    |        | WasRep<br>because<br>Remote.<br>output, i                                        | WasReported is 0 for versions 42715 and 42728 on the coordinator<br>because these are new versions that have not yet been replicated by SQL<br>Remote. Since version 42728 does not appear on the secondary server<br>output, it has not yet been used by the secondary server.                                                                                                    |                                                                                                    |                                                                                                    |  |  |
|                                                                                                    |        | The follo coordina                                                               | owing output is retu<br>ator <i>mpxw</i> :                                                                                                    | rned when sp_iqversi                                                                                                    | onuse executes on the                                                                                                    |  |  |
|                                                                                                    |        | cal                                                                              | l dbo.sp_iqver                                                                                                    | sionuse                                                                                                    |                                                                                                    |  |  |
| VersionID                                                                                          | Server | IQConn                                                                           | WasReported                                                                                                    | MinKBRelease                                                                                                    | MaxKBRelease                                                                                                    |  |  |
| 42648                                                                                              | 'mpxw' | 108                                                                              | 1                                                                                                    | 7920                                                                                                    | 7920                                                                                                    |  |  |
| 42686                                                                                              | 'mpxq' | 0                                                                                | 1                                                                                                    | 7920                                                                                                    | 304                                                                                                    |  |  |
| 42702                                                                                              | 'mpxq' | 0                                                                                | 1                                                                                                    | 0                                                                                                    | 688                                                                                                    |  |  |
| 42715                                                                                              | 'mpxq' | 0                                                                                | 0                                                                                                    | 0                                                                                                    | 688                                                                                                    |  |  |
| 42728                                                                                              | 'mpxq' | 0                                                                                | 0                                                                                                    | 0                                                                                                    | 688                                                                                                    |  |  |
|                                                                                                    |        | The follo<br>seconda<br>cal                                                      | owing output is retu<br>ry server ( <i>mpxq</i> ):<br>.1 dbo.sp igver;                                                                                                    | urned when sp_iqversi                                                                                                    | onuse executes on the                                                                                                    |  |  |

| VersionID | Server | IQConn | WasReported | MinKBRelease | MaxKBRelease |
|-----------|--------|--------|-------------|--------------|--------------|
| 42686     | 'mpxq' | 31     | 1           | 0            | 0            |

| VersionID   | Server | IQConn              | WasReported                               | MinKBRelease                                 | MaxKBRelease                   |
|-------------|--------|---------------------|-------------------------------------------|----------------------------------------------|--------------------------------|
| 42715       | 'mpxq' | 00                  | 1                                         | 0                                            | 0                              |
| Permissions |        | DBA auth<br>EXECUTE | ority required. Use<br>permission in orde | rs without DBA authors to run the stored pro | ority must be granted ocedure. |

# Startup and database administration utilities

The following utilities have multiplex syntax or restrictions. For syntax common across multiplex and simplex servers, see the *Utility Guide*.

#### Backup utility (dbbackup)

The dbbackup utility truncates the database name to 70 characters and creates a target file with a truncated name. Sybase IQ uses dbbackup when synchronizing secondary servers. Due to the dbbackup restrictions, database names must be less than 70 characters.

### Server startup utility (start\_iq)

The server startup switches in Table A-7 are used to configure Sybase IQ multiplex servers at startup.

| Startup switch  | Values | Description                                                                                                    |
|-----------------|--------|----------------------------------------------------------------------------------------------------|
| -iqmpx_failover | 1      | Initiates multiplex coordinator failover to establish the designated<br>failover Secondary node as the new coordinator. Starting the coor-<br>dinator with this option has no effect.  |
| -iqmpx_ov       | 1      | Performs multiplex configuration override for the current node.<br>Used to change node properties during startup in the event that a<br>node's location or other property has changed. |

Table A-7: Server startup switches
| Startup switch               | Values                                                | Description                                                                                                    |
|------------------------------|-------------------------------------------------------|----------------------------------------------------------------------------------------------------|
| -iqmpx_sn                    | 1                                                     | Runs the current node in multiplex in single node mode. This mode<br>is used exclusively for fixing problems with the multiplex configu-<br>ration and should be used with extreme caution. Requires all other<br>nodes in the multiplex to be shut down. Recommended only for use<br>on the coordinator node.                                                                       |
| -iqmpx_reclaimwriterfreelist | server name                                           | This option applies only while restarting a coordinator node. The coordinator will forcefully reclaim the free-list of the writer node identified by server-name. This switch is only needed in the event that a Writer fails and cannot be restarted.                                                                                                    |
| -iqmsgnum <i>num</i>         | 0-64 (inclu-<br>sive)                                 | Specifies the number of archives of the old message log maintained<br>by the server. Default value is 0, which means that messages are<br>wrapped in the main message log file. Takes effect only if -iqmsgsz<br>or the IQMsgMaxSize server property is non-zero. The<br>IQMsgNumFiles server property corresponds to -iqmsgnum and<br>takes precedence over the value of -iqmsgnum. |
| -iqmsgsz <i>size</i>         | integers 0-<br>2047 (inclu-<br>sive) in<br>megabytes. | Limits the maximum size of the message log. The default value is 0, which specifies no limit on the size of the message file.                                                                                                    |

# Index

### A

absolute paths 5 accessing shared disks on UNIX 5 accessing shared disks on Windows 5 adding space to IQ\_SYSTEM\_MAIN 50 administrative scripts automatic job scheduling 25 generating 25 using 25 ALTER DBSPACE statement example 21 restriction 48 ALTER LOGIN POLICY statement syntax 75 ALTER MULTIPLEX RENAME statement 76 ALTER MULTIPLEX SERVER statement 76 automatic shutdown 33 applications startup parameters for multiplex 29

### В

backup utility 98 backups in system tables 81 block size in system tables 81 browsing disabling on IQ Agent 14

### С

cache statistics 60 Catalog format number 81 changing database file path 33 changing multiplex server settings permissions 26

Configure Collection Rates dialog 56 connection statistics 62 connections establishing 75 converting simplex to multiplex 19 coordinator creating - 19 functions of 6 out of space 50 36 replacing 50 unable to start CPU usage statistics 60 **CREATE DBSPACE statement** 21 restriction 48 CREATE MULTIPLEX SERVER statement 77 creating servers permissions 26

## D

database options multiplex - 79 databases 19 activating multiplex capability block size in system tables 81 changing file path 33 creation time 81 file format 81 name length restriction 98 dbbackup 98 dbfile read-only - 49 dbfiles error opening DBFILE message 48 paths not visible 48 dbspaces updating in multiplex 48 usage statistics 64 deleting servers 25, 35

permissions 26 DML commands running in multiplex 43 DML operations 43 tables in join indexes documentation Sybase IQ vii DROP DBSPACE statement restriction 48 DROP MULTIPLEX SERVER statement 78 dropping servers 25 dynamic configuration 6 dynamic performance monitor 56

## Ε

excluding multiplex servers 34 excluding servers 24, 34 SQL 34 Sybase Central 34

### F

failover 36 failover node designating 34 file format 81 file path changing 33 changing on IQ\_SYSTEM\_MAIN 49 files adding to IQ\_SYSTEM\_MAIN 50 dropping 48

## Η

heartbeat connections 8 host changing 33

# I

including multiplex servers 34 including servers 24 SQL 34 Sybase Central 34 Inter-node Communication 7 IQ Agent configuring 12 disabling remote browsing 14 host alias 13 host name 13 log file 16 overriding port number 15 owner 15 port number 15 purpose 12 running 12 troubleshooting startup 16 IQ Agent Windows Service installing 14 uninstalling 14 IQ\_SYSTEM\_MAIN adding files 48 adding space 50 changing file path 49 out of space 50 IO SYSTEM TEMP secondary servers 32 99 iqmsgnum startup switch iqmsgsz startup switch 99

### J

join indexes 43

## L

LOCK TABLE statement 46 login policies altering 75 login policy system tables 82

#### Μ

memory usage statistics 60 message log iqmsgnum server option 99 iqmsgsz server option 99 specifying number of archives 99 specifying size 99 monitoring role 53 transaction status 56 monitoring status 53 MPX\_AUTOEXCLUDE\_TIMEOUT option 79 MPX HEARTBEAT FREQUENCY option 79 MPX\_IDLE\_CONNECTION\_TIMEOUT option 79 MPX\_MAX\_CONNECTION\_POOL\_SIZE option 80 MPX\_MAX\_UNUSED\_POOL\_SIZE option 80 MPXServerName column 85 multiplex adding space 50 changing database file path 33 changing server host 33 changing server port 33 changing server role 33 check configuration 92 coordinator 6 database options 79 DDL commands 44 43 DML commands dropping servers 35 dynamic collisions 52 dynamic configuration 6 excluding servers 34 graphical view 53 heartbeat connections 8 implementing 11 including servers - 34 Inter-node Communication 7 performance monitor 56 pooled connections 8 prerequisites 18 54 printing topology renaming 76 replacing coordinator 36 secondary node 7 shared Windows disks 5

showing version information 93 SQL statements 75 start\_iq parameters 29 starting Sybase Central 12 static configuration 6 system procedures 84 system tables 80 53 topology view troubleshooting IQ Agent startup 16 updating dbspaces 48 updating topology view 54 viewing topology 53 MULTIPLEX ADMIN authority about 26 multiplex environment incorrect error 32 multiplex login policies system tables 82 multiplex membership properties system tables 82 multiplex servers renaming 32 29 starting synchronizing 30 multiplexes name storage 76

#### Ν

-n switch 28
network statistics 65
node
replacing coordinator 36

# 0

option MPX\_AUTOEXCLUDE\_TIMEOUT 79 MPX\_HEARTBEAT\_FREQUENCY 79 MPX\_IDLE\_CONNECTION\_TIMEOUT 79 MPX\_MAX\_CONNECTION\_POOL\_SIZE 80 MPX\_MAX\_UNUSED\_POOL\_SIZE 80 out of space 50

### Ρ

paths absolute 5 performance 56 dynamic monitor performance monitor 2-D bar chart 58 58 3-D bar chart customizing chart -58 customizing statistics 56.57 multiplex level 56 printing chart 58 saving chart 58 56 server level statistics monitored 59 switching chart view 58 time-series view 58 permission denied error 48 permissions MULTIPLEX ADMIN authority 26 pooled connections 8 port changing 33

# R

raw devices accessing 5 remote file browsing disabling 14 renaming multiplex servers 32 renaming the multiplex permissions 26 replacing the coordinator 36 request statistics 62 requests setting start\_iq parameter 29 **RESOURCE** authority 24 restoring the multiplex 69,71 role monitoring 53 roles changing 33

# S

secondary nodes shutdown message 48 secondary servers creating 19 server settings permissions 26 server startup switches iqmpx\_failover 98 iqmpx\_ov 98 iqmpx\_reclaimwriterfreelist 98 iqmpx\_sn 98 servers altering multiplex 76 changing role 33 deleting 25.35 dropping 25 enabling for multiplex 19 excluding 24.34 failover 36 including 24.34 monitoring performance 56 multiplex 29 properties 25 renaming 32 restoring 69,71 starting 24 startup parameters 29 55 state in topology view status in topology view 56 stopping 24 23 Servers tab shared disks accessing 5 shell scripts administrative 25 soft links 5 sp\_iqcheckdb system procedure 84 sp\_iqconnection system procedure 84 sp\_iqdbsize system procedure 87 sp\_iqdbspace procedure 48 sp\_iqdbspace system procedure 88 sp\_iqemptyfile procedure 49 sp\_iqfile system procedure 48, 88 sp\_iqindexinfo system procedure 88 sp\_iqmpxincconnpoolinfo stored procedure 88 sp\_iqmpxincheartbeatinfo stored procedure 89 sp\_iqmpxinfo stored procedure 91 sp\_iqmpxvalidate system procedure 32.92 sp\_iqmpxversioninfo system procedure 93 sp\_iqspaceinfo system procedure 93 sp\_iqspaceused system procedure 94 sp\_iqstatus system procedure 94 sp\_iqtransaction system procedure 94 97 sp\_iqversionuse system procedure SQL statements 75 start\_iq parameters multiplex 29 starting multiplexes 29 statistics collection rates 56 dynamic 56 status checking 23 monitoring 53 store I/O statistics 64 stored procedures 81 format number granting permissions to execute 27 sp\_iqmpxincconnpoolinfo 88 sp\_iqmpxincheartbeatinfo 89 sp\_iqmpxinfo 91 summary 88, 89, 91 Sybase Central starting 12 topology view 53 synchronizing the multiplex 30 system procedures sp\_iqconnection 84 sp\_iqdbspace 48,88 sp\_iqfile 48, 88 sp\_iqmpxincconnpoolinfo 88 sp\_iqmpxincheartbeatinfo 89 sp\_iqmpxinfo 91 sp\_iqtransaction 94 system tables **ISYSIQMPXLOGINPOLICYOPTION** 82 ISYSIQMPXSERVER 82 SYSIOINFO 80 system views SYSIQMPXLOGINPOLICYOPTION 82 SYSIQMPXSERVER 83

## Т

tables in join indexes 43 thread statistics 62 topology view 53 updating 54 transaction statistics 63 transaction status monitoring 56

# U

UNIX accessing shared disks 5 updating multiplex dbspaces 48

## V

version status system tables 82

#### W

Windows accessing shared disks 5 Index